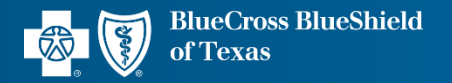

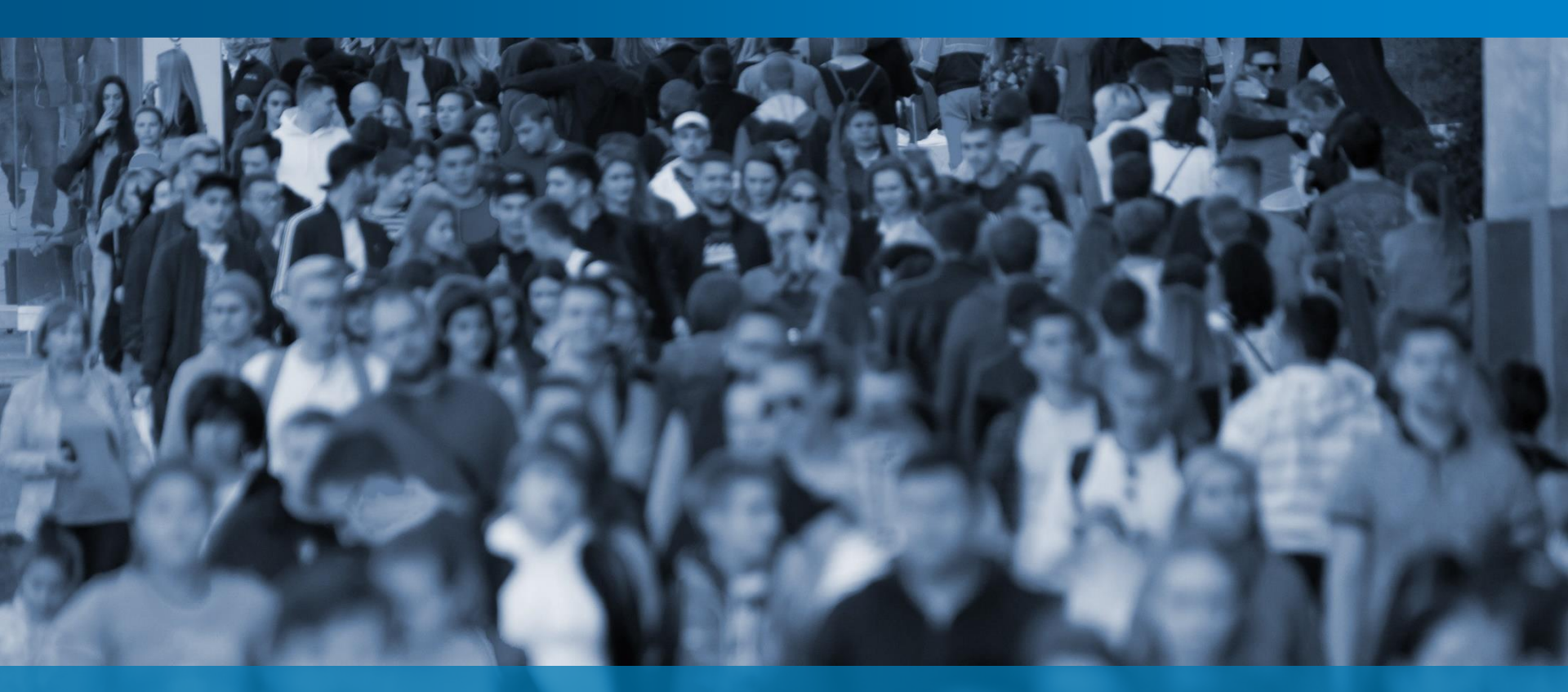

#### SMART CENSUS IMPORT TOOL • SCIT Reference Guide

Version 14

Blue Cross and Blue Shield of Texas, a Division of Health Care Service Corporation, a Mutual Legal Reserve Company, an Independent Licensee of the Blue Cross and Blue Shield Association

# **Table of Contents**

- Version 14 Release Notes
- Steps for Entering a Group's Census
  - Small Group Quoting
  - Middle Market Quoting
  - <u>Small Group and Middle Market Enrollment</u>
- How to Report Issues

#### Technical Reference

- Enabling Macros
- AutoFill Feature
- Freeze Panes, Filter and Sort Features
- Reference Tables: Small Group Enrollment Census Template
- AutoFill Select Columns Reference Tables

**NOTE:** The Smart Census Import Tool (SCIT) process and tool is identical for all five divisions. This reference guide uses representative screenshots from Illinois.

### **Before You Start**

| Compatibility  | <ul> <li>Version 14 is not compatible with Excel 2009 and older versions.</li> <li>Version 14 is compatible with Excel 2013 and newer versions.</li> </ul>                                                                                                    |
|----------------|----------------------------------------------------------------------------------------------------|
| Enable Macros  | <ul> <li>Enable Macros feature using instructions provided in the Reference section.</li> </ul>                                                                                                    |
| Using SCIT     | <ul> <li>NOTE: Save Smart Census Import Template (SCIT) on your local drive before using. If working from a network drive, SCIT performance may be a bit slower.</li> <li>Keep only one SCIT file open at a time. If multiple windows are open, SCIT will not behave as expected.</li> </ul> |
| Copy/Paste     | <ul> <li>Paste copied data as VALUES to avoid overwriting Excel formatting via Paste Special.</li> </ul>                                                                                                    |
| Find & Replace | <ul> <li>This functionality is not available in Tool. If you need to use this<br/>functionality, update source document and paste copied data as VALUES<br/>into Tool to avoid overwriting Excel formatting via Paste Special.</li> </ul>                                                    |

# Version 14 Release Notes

| Group Information tab                              | Added state-specific logo.                                                                                                    |
|----------------------------------------------------|----------------------------------------------------------------------------------------------------|
| Enrollment<br>Small Group                          | <ul> <li>Added six (6) additional ancillary fields for those enrolling groups beginning with 1/1/2023 effective dates.</li> <li>Standalone Vision Coverage (Y/N)</li> <li>Standalone Vision Coverage Type</li> <li>Critical III Coverage (Y/N)</li> <li>Critical III Coverage Type</li> <li>Accident Ins Coverage (Y/N)</li> <li>Accident Ins Coverage Type</li> </ul> |
|                                                    | <ul> <li>Home/Cell and Business Phone numbers convert (xxx) xxx-<br/>xxxx format into 10 digits.</li> </ul>                                                                                                    |
| <b>Enrollment</b><br>Small Group and Middle Market | <ul> <li>Added Jumps on row 1 to the Import Census Template tab.</li> <li>House icon will get user back to the beginning.</li> <li>Emp Status link will jump user to the "Employee Status column.</li> <li>Health Cov link will jump user to the "Health Coverage" column.</li> <li>Language link will jump user to the "Language" column</li> </ul>                   |
| Known Data Importing<br>Issue                      | <ul> <li>Zip Codes with leading zeros will not import into the Group<br/>Sales application and will have to be manually entered. This<br/>impacts Quoting only. We anticipate this to be fixed in the May<br/>2023 release.</li> </ul>                                                                                                    |

# **Steps for Entering a Group Census**

- 1. Open Smart Census Import Tool (SCIT) and save under the group's name.
- 2. Complete Census Tool Setup Form.
- 3. Enter data in the Census Template tab.
- If the Census is provided on a separate spreadsheet, click Map Census button on the Setup Form OR click Green button to enter data. Click Auto Fill button to systematically default a value for select columns, as applicable.
- 5. Click File > Save to validate data.
- 6. An Error List will be generated.
- Upon successful validation, SCIT is ready to be uploaded in the Group Sales tool or an extract can be generated for automation.
- 8. Enter Census for the next group.

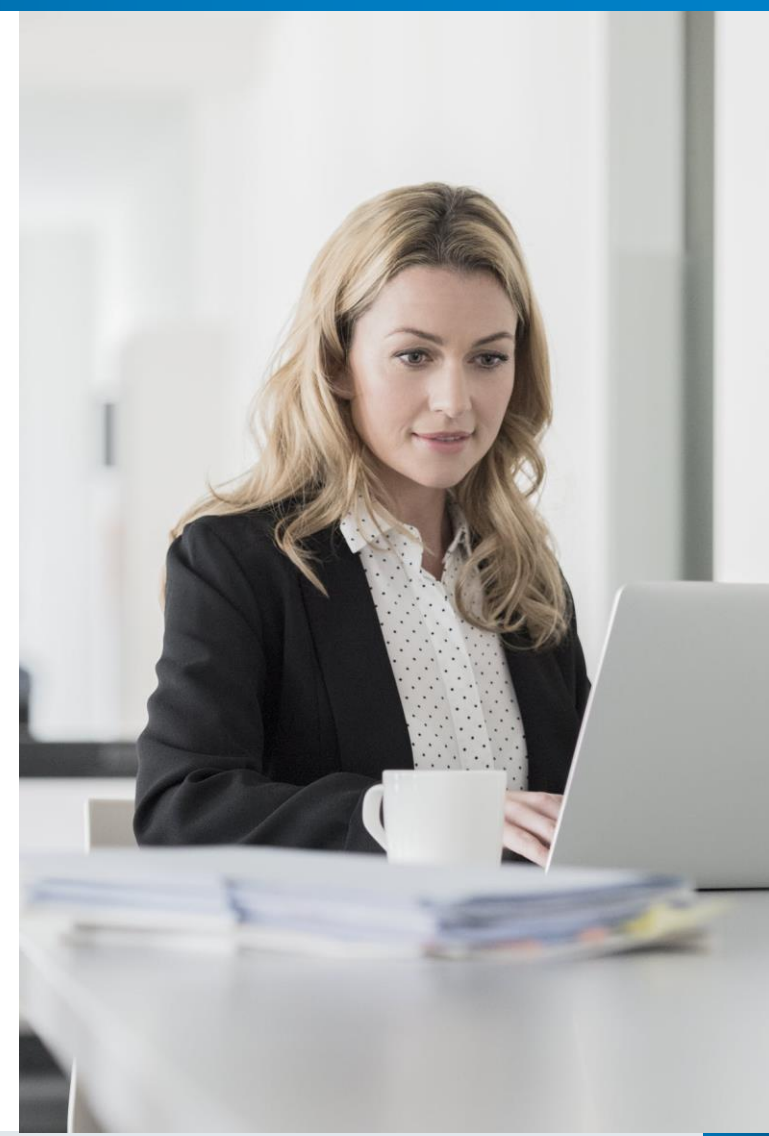

#### Small Group Quoting Census Template

### **Open SCIT and Save Under Group Name**

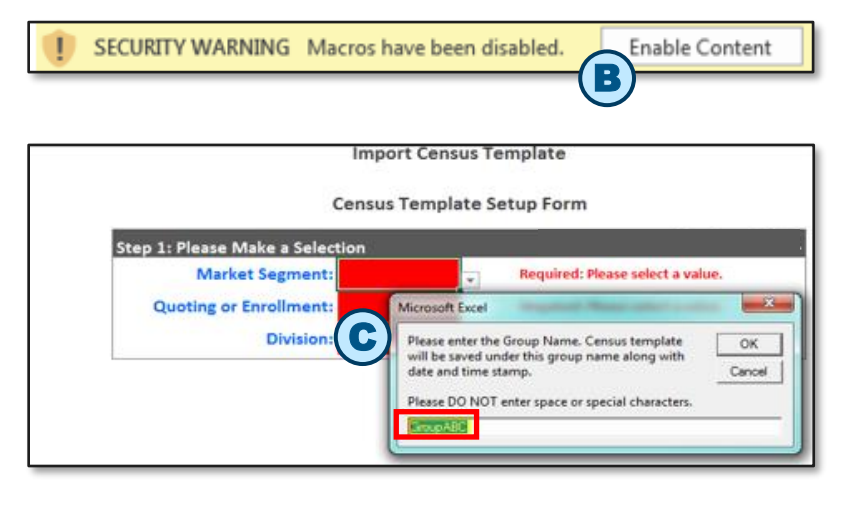

| н      | ome       | Insert                    | Page Layout                                  | rormulas             | Data                      | Review             | View                                      | Q Tell me what you want to                                                    | do |
|--------|-----------|---------------------------|----------------------------------------------|----------------------|---------------------------|--------------------|-------------------------------------------|-------------------------------------------------------------------------------|----|
| oard s | Cali<br>B | bri<br>I <u>U</u> -<br>IX | • 14 • A* ∧<br>  ⊞ -   ⊡ - A<br>Font<br>~ fr |                      | = ∛·<br>= ± ±<br>lignment | 1<br>1<br>1<br>1   | \$ • %<br>•0 +0<br>Number                 | Figl Conditional Formatiin     Format as Table -     Cell Styles -     Styles |    |
| А      |           |                           | в                                            |                      | C                         |                    |                                           | D                                                                             | E  |
|        |           |                           |                                              | Imp                  | port Cen                  | isus Te            | mplate                                    |                                                                               |    |
| (      | F         | )                         |                                              | Im<br>Censi          | port Cen<br>us Temp       | isus Te            | emplate<br>etup For                       | m                                                                             |    |
|        | Đ         | Que                       | Market Segm<br>oting or Enrollm              | Imp<br>Censu<br>ent: | port Cen<br>us Temp       | isus Te<br>late Se | emplate<br>etup For<br>Require<br>Require | rm<br>rd: Please select a value.<br>rd: Please select a value.                |    |

- A. From Excel menu, select File > Open. Go to the folder where SCIT is saved, select SCIT and click Open.
- B. On File > Open, click Enable Content.
   Skip this step if macros are enabled through
   File > Options menu. Please see Enable
   Macros in Reference below for instructions.
- C. In the pop-up box, type in the Group Name and click OK. Do not include spaces or any special characters.
- D. Select a Folder to save the group's Census and click OK.
- E. The file is saved under the group's name along with the date and time stamp. Original SCIT file stays intact and is not overwritten.
- F. Setup Form is displayed. See next slide to complete Step 1: Please Make a Selection.

### **Complete Setup Form: Make a Selection**

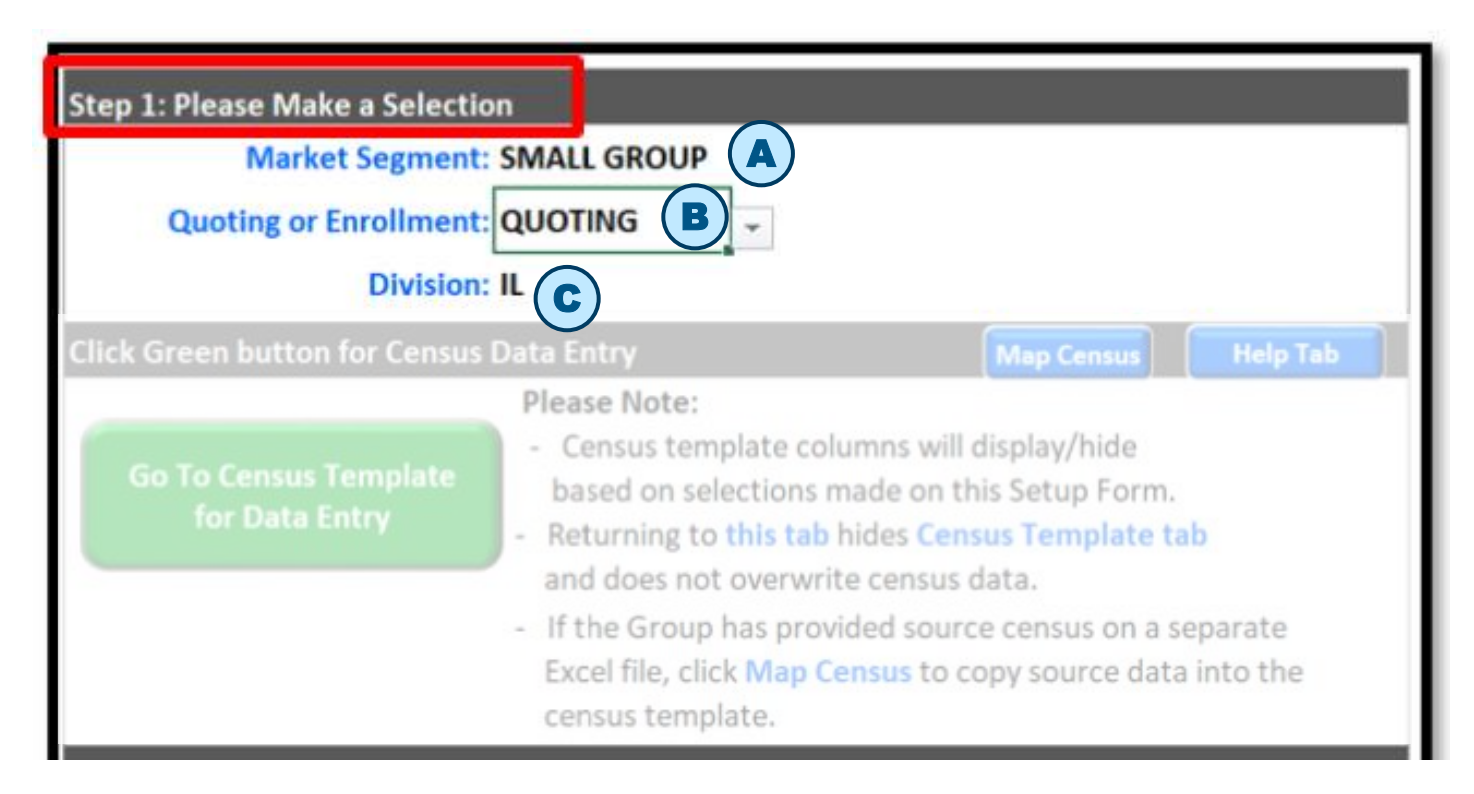

- A. Select a Market Segment: SMALL GROUP
- B. Select **QUOTING**.
- C. Select a **Division** from the drop-down list.

Once these fields for **Step 1** have been completed, the rest of the form displays.

### **Complete Setup Form: Other Fields**

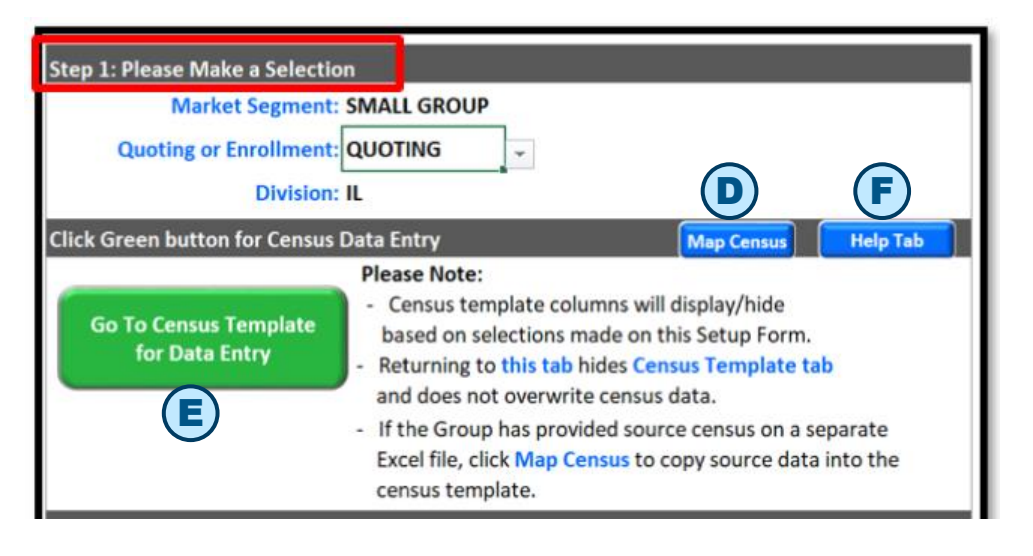

- D. Click the Map Census button if you have received Census from the group on a separate spreadsheet (Source). This feature will enable you to copy and map the Source columns to the Census Template columns. After columns are mapped, data will be copied over to the Census Template systematically per the mapping.
- E. Click the Green button to navigate to the quoting Census Template for manual data entry.

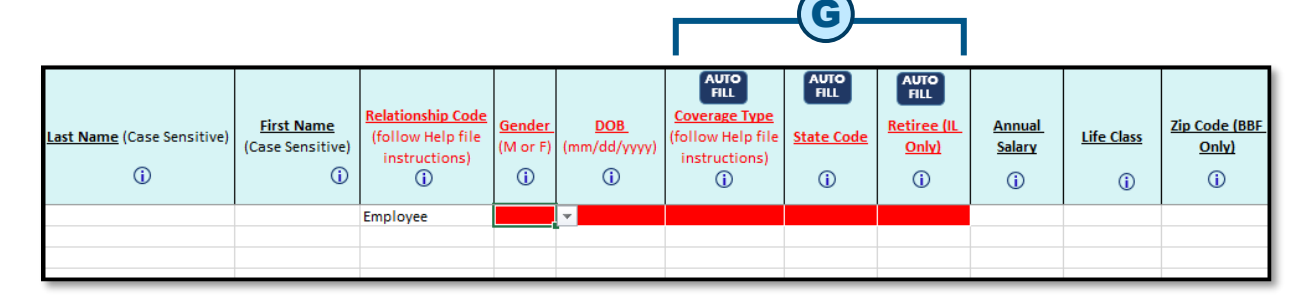

- F. Click the Help Tab button for information on detailed specifications on the Template columns.
- G. Click the Auto Fill button to systematically populate information for select columns.

| <u>First Name</u><br>(Case Sensitive) | Relationship Code<br>(follow Help file<br>instructions)<br>i |
|---------------------------------------|--------------------------------------------------------------|
| (A)                                   | Employee                                                     |
|                                       | Emproyee                                                     |

# A. Clicking **Help** icon (i) will move the cursor to that exact Column in the **Quoting Help File** tab.

**Example**: Clicking Help icon in the **First Name** header will move the cursor to the **First Name** row of the **Quoting Help File** tab.

| Field Na   | ne | Formatting Specifications                   | Maximum<br>Permissible Length | Notes                                                                                                    |
|------------|----|---------------------------------------------|-------------------------------|----------------------------------------------------------------------------------------------------|
| Last Name  |    | Alphabetic, numeric, and special characters | 20                            | Applicable to all divisions<br>Applicable for 1-50 Fully Insured & 10-100 Blue Balanced Funded Quote.<br>Optional for Employee, Spouse & Dependent. |
| First Name |    | Alphabetic, numeric, and special characters | 20                            | Applicable to all divisions<br>Applicable for 1-50 Fully Insured & 10-100 Blue Balanced Funded Quote.<br>Optional for Employee, Spouse & Dependent. |

| Step 1: Please Make a Selection<br>Market Segment: SMALL GROUP<br>Quoting or Enrollment: QUOTING<br>Division: IL |                         |
|----------------------------------------------------------------------------------------------------|-------------------------|
| Click Green button for Census Data Entry                                                                         | Map Census Help Tab     |
| Group Information Quoting Census Tem                                                                             | plate Quoting Help File |

**B.** Clicking **Help Tab** button will navigate to the **Quoting Help File** worksheet.

The Quoting Help File worksheet has detailed specifications for all the Template columns.

# **Small Group Quoting Enter Data**

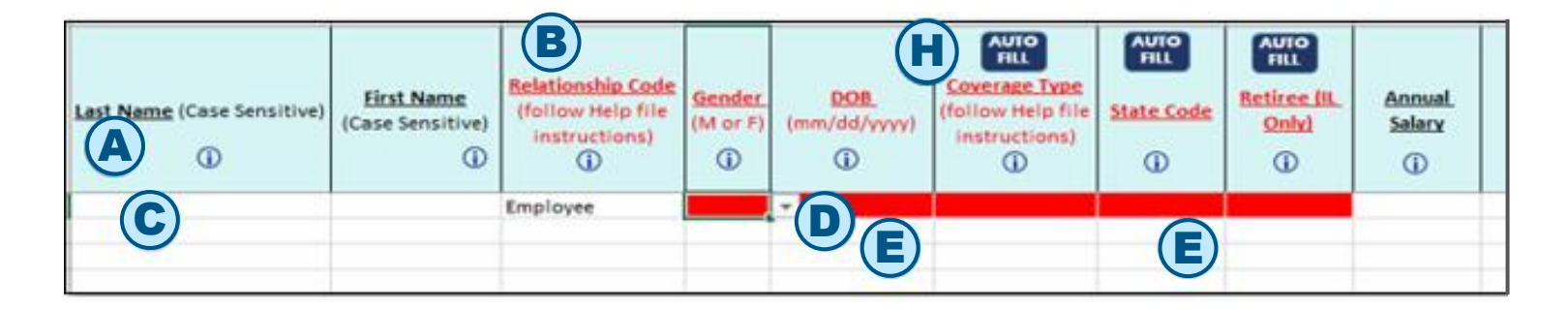

- A. Column headers are Read Only. Columns cannot be deleted or moved.
- **B.** Row #2 **Relationship Code** value defaults to **Employee**. Please do not change this value.
- **C.** Beginning with Row #3, rows can be inserted or deleted as needed.
- D. The entire cell is highlighted in red for required columns. The entire cell is highlighted in yellow when there is a data mismatch. For DOB column, over-age dependents (26 & over), the cells are highlighted in purple and 65 & over entries will be highlighted in green for information purposes.

# **Small Group Quoting Enter Data**

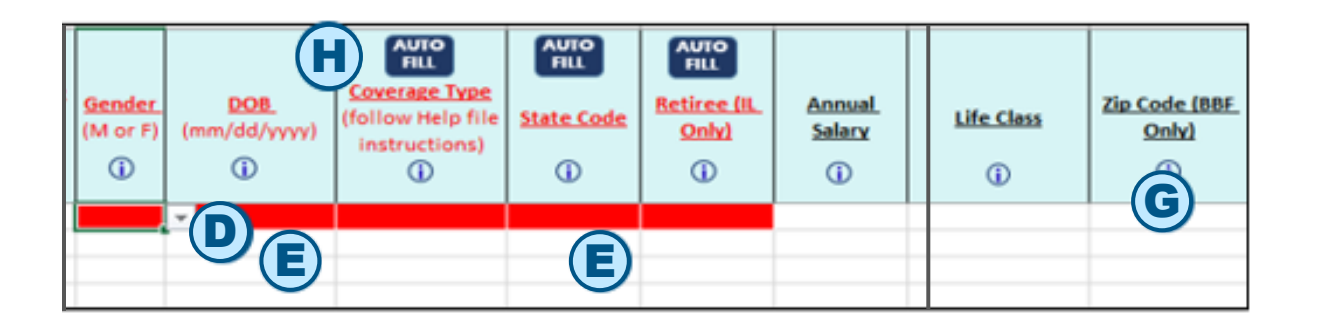

- E. When you type in a value and click Enter:
  - If the value is invalid, an error message displays with **Retry**, **Cancel** and **Help** buttons.
  - Retry returns you to the typed-in value for editing and Cancel wipes out the typed-in value and returns you to the cell.
- F. Values can be copied and pasted onto the Census columns.
   NOTE: Paste copied data as VALUES to avoid overwriting Excel formatting via Paste Special.
  - If copying data from an external source, please make sure that the source column format matches the format of the corresponding import Census Template column.
  - If copy/pasting data from an external source causes cells to lock in SCIT, click **File > Save** to unlock them.
- G. Help icons are available below the header name of each column.
- H. Auto Fill buttons are available in the header for select columns.

# **Small Group Quoting Map Census Feature**

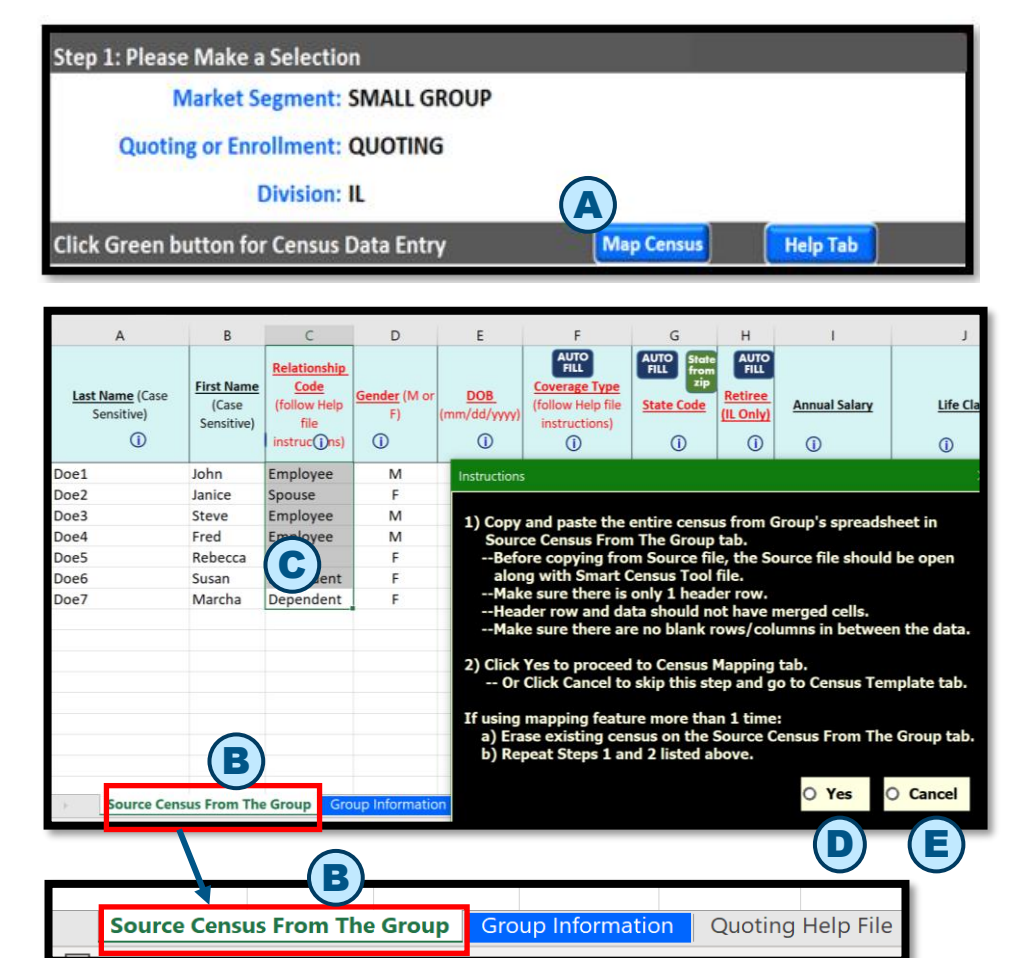

**NOTE: If using mapping feature more than once:** Delete the existing Census on the **Source Census From the Group** worksheet (tab). Repeat **steps C and D** above.

- A. Click Map Census button if you have Census on a separate spreadsheet.
- B. Source Census From The Group worksheet (tab) displays along with a helpful Instructions panel.
- C. Copy and paste Census information from Source spreadsheet to this worksheet.

NOTE: Paste copied data as VALUES to avoid overwriting Excel formatting via Paste Special.

- There should only be one header row.
- Header row and data should not have merged cells.
- Make sure there are no blank rows OR columns in between the data.
- D. Click Yes to proceed to Quoting Census
   Mapping tab after pasting the Source.
- E. Click Cancel to skip Map Census feature and go to the Census Template.

#### Middle Market Quoting Census Template

### **Open SCIT and Save Under Group Name**

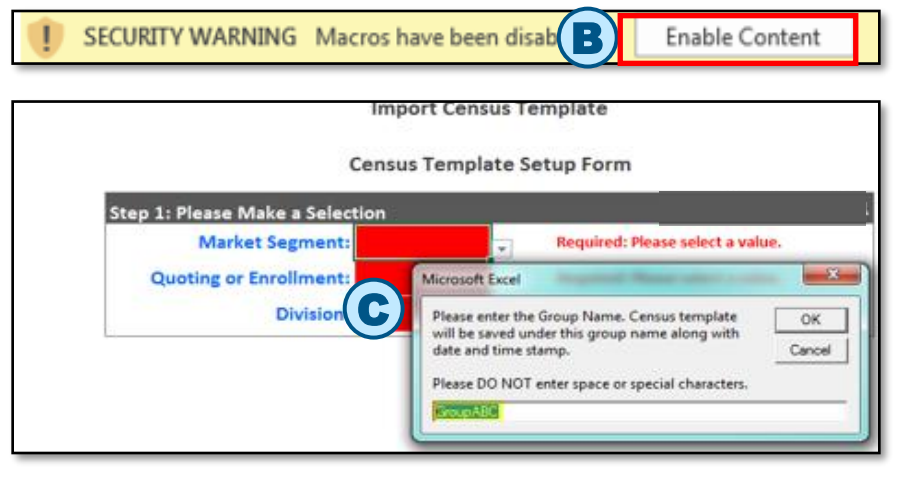

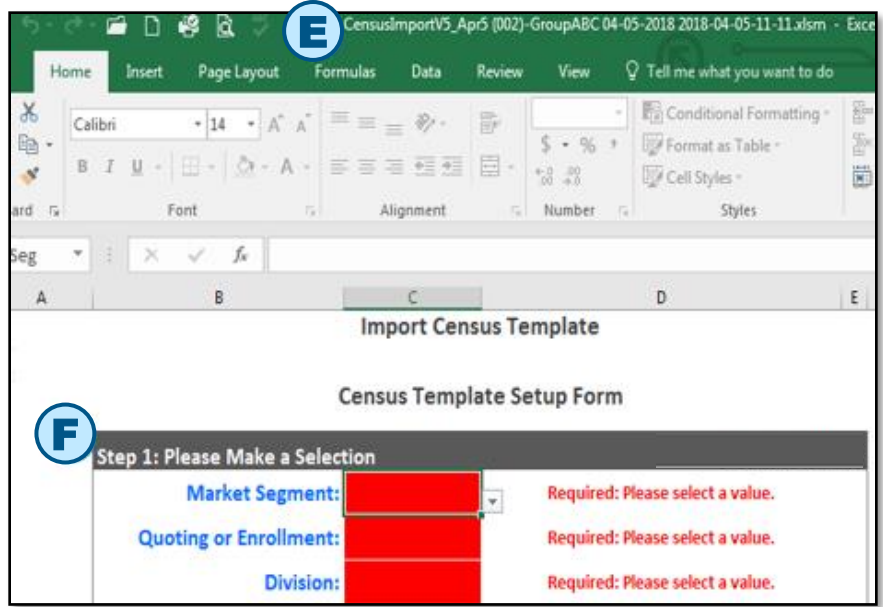

- A. From Excel menu, select File > Open. Go to the folder where SCIT is saved, select SCIT and click Open.
- B. On File > Open, click Enable Content button. Skip this step if macros are enabled through File > Options menu. Please refer to Enable Macros in Reference below for instructions.
- C. In the pop-up box, type in the Group Name and click OK. Please do not include spaces or special characters.
- D. Select a Folder to save the Group's Census and click OK.
- E. The file is saved under the group's name along with the date and time stamp. Original SCIT file stays intact and is not overwritten.
- F. SCIT Setup Form will display.

### **Complete Setup Form**

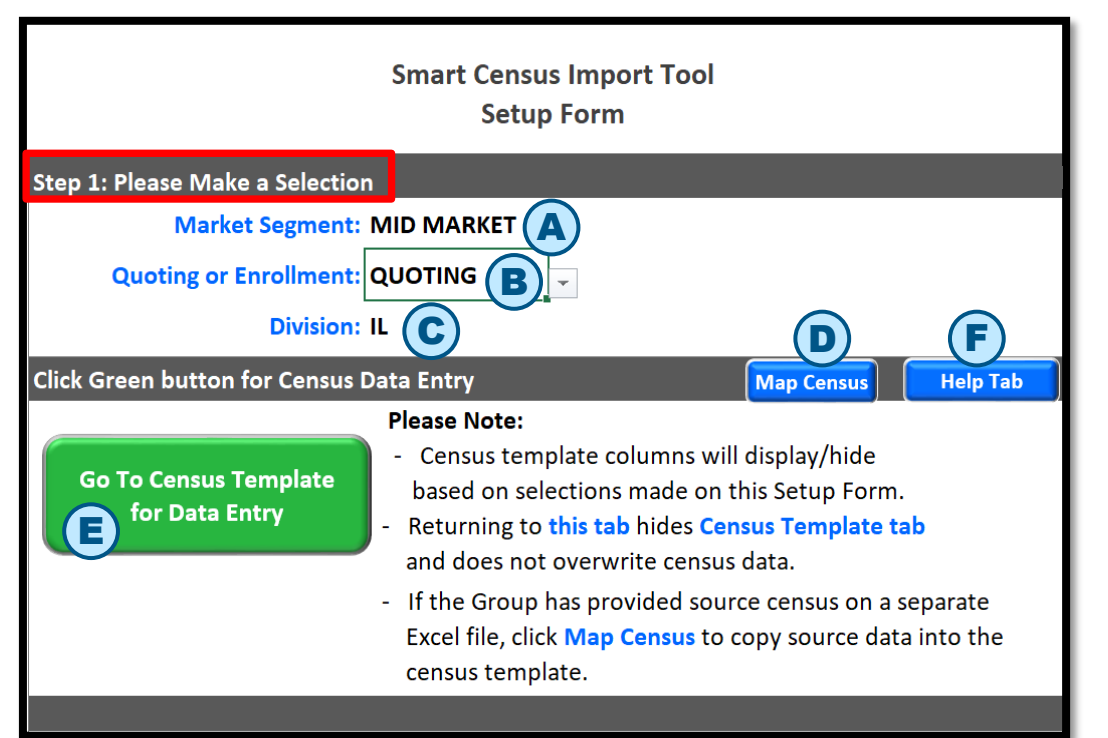

- E. Click the Green button to navigate to the quoting Census Template for manual data entry.
- F. Click the Help Tab for information on detailed specifications on the Template columns.

#### Step 1: Please Make a Selection

- A. Select a Market Segment: MID MARKET
- B. Select **QUOTING**
- C. Select a **Division** from the drop-down list.
- D. Click Map Census button if you have received the Census from the group on a separate spreadsheet (Source).

This feature will enable you to copy and map the Source columns to the Template columns. After columns are mapped, data will be copied over to the Census Template systematically per the mapping.

# **Middle Market Quoting Mapping Census**

| Last Name (Case Sensitive) | First Name (Case Sensitive) | Relationship<br>Code<br>① | DOB<br>(mm/dd/yyyy)<br>① | Gender<br>(M or F)<br>() | Coverage<br>(follow Hel<br>instructio | Type<br>p file<br>ons) | AUTO<br>FILL<br>State<br>(e.g. IL) | Annual<br>Salary<br>(j)  | Zip Code<br>(only 5<br>digits) | Medicare<br>Primary<br>(Y, N or U) | Retiree<br>(Y or N)      | Life Cl      |
|----------------------------|-----------------------------|---------------------------|--------------------------|--------------------------|---------------------------------------|------------------------|------------------------------------|--------------------------|--------------------------------|------------------------------------|--------------------------|--------------|
| Smith                      | Jack                        | Employee                  | 01/01/1990               | М                        | EF                                    | Instruc                | tions                              |                          |                                |                                    |                          | 8            |
| Smith                      | Jane                        | Spouse                    | 01/02/1991               | F                        |                                       | 1) 0                   | onv and r                          | asta tha a               | ntiro consus                   | from Group                         | 'e enroade               | sheet in     |
| Smith                      | Joe 🕟                       | Dependent                 | 01/01/1999               | М                        |                                       | s                      | ource Ce                           | nsus From T              | he Group ta                    | b.                                 | s spreads                |              |
| Williams                   | Jack 🕒                      | Employee                  | 01/01/1990               | М                        | EF                                    |                        | Before co<br>along wit             | pying from<br>h Smart Ce | Source file,<br>nsus Tool file | the Source                         | file should              | be open      |
| Williams                   | Jane                        | Spouse                    | 01/02/1991               | F                        |                                       |                        | Make sur                           | e there is o             | nly 1 heade                    | r row.                             |                          |              |
| williams                   | Joe                         | Dependent                 | 01/01/1999               | М                        |                                       |                        | Header r<br>Make sur               | e there are              | a should not<br>no blank ro    | ws/columns                         | ed cells.<br>; in betwee | en the data. |

Click Yes to proceed to Census Mapping tab.

If using mapping feature more than 1 time:

b) Repeat Steps 1 and 2 listed above.

Or Click Cancel to skip this step and go to Census Template tab.

a) Erase existing census on the Source Census From The Group tab.

O Yes

O Cancel

- A. Copy Census information from the group Census spreadsheet to Source Census From The Group.
  - There should only be one header row.
  - Header row and data should not have merged cells.
  - Make sure there are no blank rows OR columns in between the data.

NOTE: The Source Census From The Group could be in different column sequence.

- B. After information has been pasted, click Yes to proceed to Quoting Census Mapping tab.
- C. Click Cancel to skip this step and go to Census Template tab.
- **D.** If using mapping feature more than once:
  - Delete the existing Census on the **Source Census From The Group** worksheet (tab).
  - Repeat steps 1 and 2 in the instructions pop-up box, above.

# Middle Market Quoting Mapping Census

|                                                             | B                                                                    |                                                                |                                                                                                    |
|-------------------------------------------------------------|----------------------------------------------------------------------|----------------------------------------------------------------|----------------------------------------------------------------------------------------------------|
| Mid Market Quoting<br>Import Census Template<br>Columns     | Map Group's Source<br>Census Columns<br>(Select from drop down list) | Source Census<br>Column Letter<br>(For<br>Information<br>Only) | Mapping Source Columns to Import Census Template Columns                                                                                                    |
| Last Name (Case Sensitive)                                  | Lastname                                                             | А                                                              | Column A has column headers from the Import Census Template.                                                                                                    |
| First Name (Case Sensitive)                                 | first name                                                           | В                                                              | Column B has a drop down list with values which are column headers from the source file.<br>Column C is for informational purpose only.                                                                                                    |
| Relationship Code DDL                                       | Relation                                                             | м                                                              | Steps for Mapping: Copy Mapped Columns Cancel                                                                                                    |
| DOB (mm/dd/yyyy)                                            | DOB                                                                  | D                                                              | <ol> <li>In Column B, select a value from the drop down list that corresponds to the value in Column A.</li> <li>Note: Import Template Columns with a drop down list are denoted by <sup>DDL</sup>.</li> </ol>                              |
| Gender (M or F) DDL                                         | Gender                                                               | с                                                              | If columns with DDL are mapped, the value on the source file must match the values in the drop down list.<br>On the Import Template, File Save data validation will erase values which do not match the drop down list.                     |
| Coverage Type DDL                                           |                                                                      |                                                                | If mapping multiple times, Column B values will be stored from previous time. Column B values that do not match the<br>Source Census Header will be highlighted in Yellow. Please update selection as needed for the current mapping.       |
| Zip Code (only 5 digits)                                    | zip                                                                  | ſ                                                              | <ol> <li>Click Copy Mapped Columns button to copy the mapped source columns systematically to Import Census Template tab.</li> <li>Click Cancel button to skip the mapping and go to Import Census Template tab to enter census.</li> </ol> |
| Medicare Primary (Y, N, U) DL<br>(IL and TX Divisions Only) |                                                                      |                                                                |                                                                                                    |

#### A. Census Mapping tab displays.

- Column A displays column headers from the Mid Market Quoting Enrollment Template.
- Column B has a drop-down list with values which are column headers from the source file.
- Column C is for information purpose only.
- Instructions display to the right.
- B. In Column B, select a value from the drop-down list that corresponds to the value in Column A.
- C. Click the Copy Mapped Columns button to copy the mapped source columns systematically to the Census Template tab.
  - Click the **Cancel** button to skip the mapping and go to **Census Template** tab to enter Census.

# Middle Market Quoting Mapping Census

| Column C is for informati                                | onal purpose only.                                                                                                    |                                   |                                           |
|----------------------------------------------------------|----------------------------------------------------------------------------------------------------|-----------------------------------|-------------------------------------------|
| Steps for Mapping:                                       |                                                                                                    | Copy Mapped<br>Columns            | Cancel                                    |
| 1) In <mark>Column B</mark> , select a                   | a value from the drop down list that corresponds to the value in Colu                                                                                                    | umn A.                            |                                           |
| Note: Import Temp                                        | late Columns with a drop down list are denoted by DDL .                                                                                                    |                                   |                                           |
| If columns w                                             | Warning                                                                                                    | he drop d                         | own list.                                 |
| On the Impo<br>If mapping multiple t<br>the Source Censu | Data exists in the census template. Proceeding with mapping will WIPE OUT all the data.                                                                                                    | he drop<br>lumn B th<br>e current | down list.<br>at do not match<br>mapping. |
| 2) Click Copy Mapped                                     | Yes - Proceed with mapping; any existing census data in the template will be<br>WPED OUT and census information will be copied over to the template from the<br>Source the new manning.                   | rt Census                         | Template tab.                             |
| 3) Click Cancel button (                                 | No - Return to census template without mapping; any existing data in the censu<br>will stay intact and will not be wiped out. Information from the Source tab will<br>NOT be copied over to the template. | IS                                |                                           |
|                                                          | Ves No                                                                                                    | E                                 |                                           |

D. Click Yes to proceed with mapping. If data exists on the Census Template, a Warning message displays.

# NOTE: Any existing Census data in the Census Template will be WIPED OUT and the Census information will be copied over to the Template from the Source tab per mapping.

- Mapped data is systematically copied over to the Census Template.
- Complete Census entry as needed.
- E. Click No to return to the Census Template without mapping. Existing data will not be overwritten and will remain unchanged.

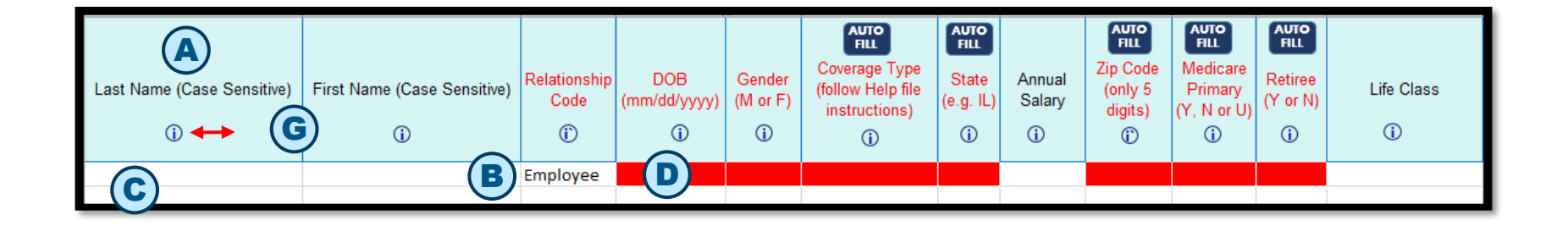

- A. Column headers are Read Only. Columns cannot be deleted or moved.
- **B.** Row #2 **Relationship Code** value defaults to **Employee**. Please do not change this value.
- **C.** Beginning with Row #2, rows can be inserted or deleted as needed.
- D. The entire cell is highlighted in red for required columns. The entire cell is highlighted in yellow when there is a data mismatch. For DOB column, over-age dependents (26 & over), the cells are highlighted in purple and 65 & over entries are highlighted in green for information purposes.

### **Middle Market Quoting Enter Data**

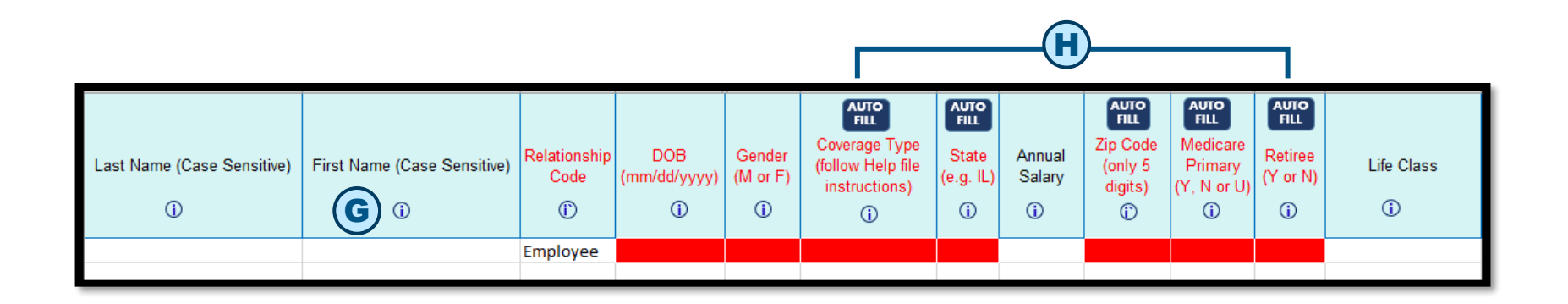

#### E. When you type in a value and click Enter:

- If the value is invalid, an error message displays with **Retry**, **Cancel** and **Help** buttons.
- Retry returns you to the typed-in value for editing and Cancel wipes out the typed-in value and returns you to the cell.
- F. Values can be copied and pasted onto the Census columns.

#### NOTE: Paste copied data as VALUES to avoid overwriting Excel formatting via Paste Special.

- If copying data from an external source, please make sure that the source column format matches the format of the corresponding import Census Template column.
- If copy/pasting data from an external source causes cells to lock in SCIT, click File > Save to unlock them.
- **G.** Help icons are available below the header name of each column.
- H. Auto Fill buttons are available in the header for select columns.

#### **Generate Middle Market Quoting Files**

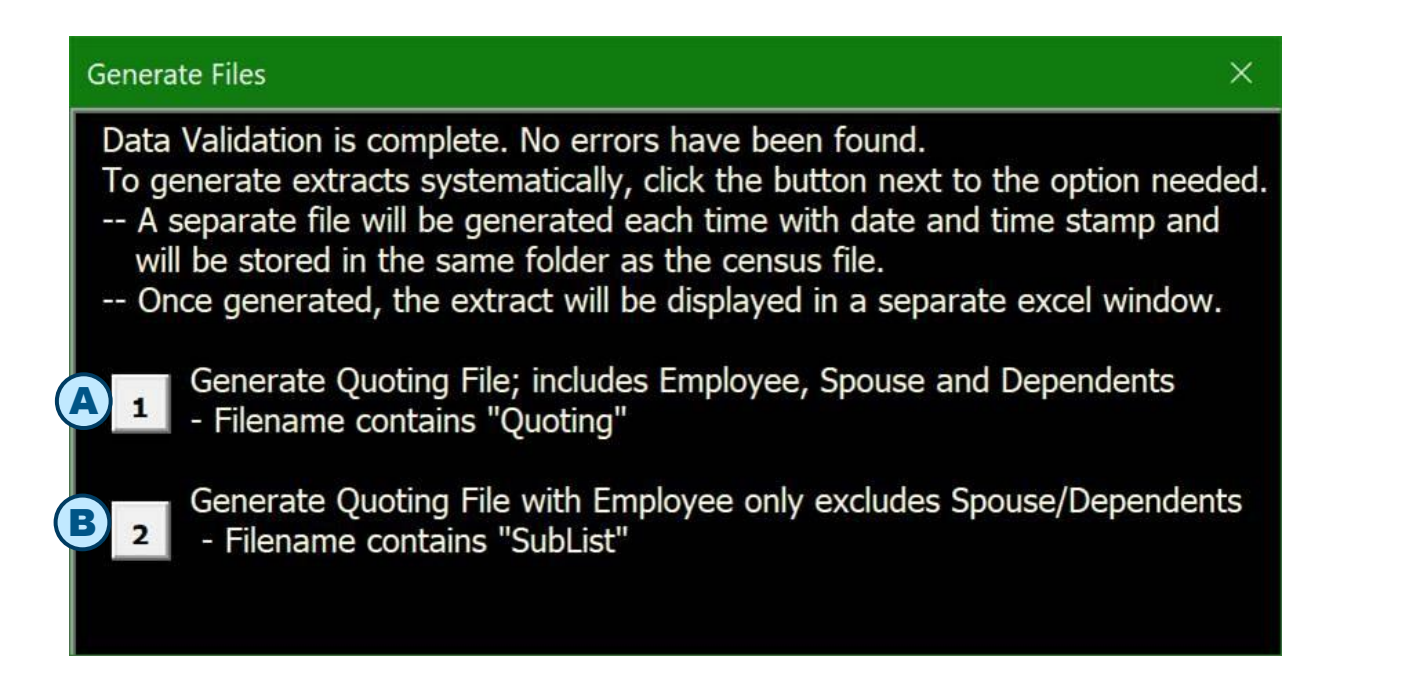

On successful data validation, **Generate Files** message box displays. A separate file is generated with date and time stamp.

- A. Click the first option to generate quoting file with all members Employees, Spouses and Dependents. This is the most common option.
- B. Click the second option to generate quoting file with Employees only.

### Middle Market Quoting: File > Save Validation

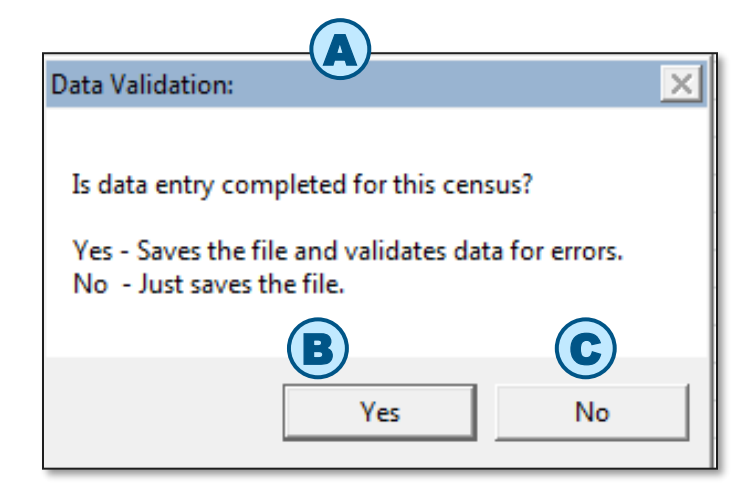

| Please Note:                                                                                                    |   |
|----------------------------------------------------------------------------------------------------|---|
| Census validation is complete and some values may have been autopopulated.<br>Please note errors have been found. |   |
| Please review the error list and update census data as needed.                                                    |   |
| ОКОК                                                                                                    | ] |

- A. Click File > Save.A Data Validation box displays.
- B. Click Yes to proceed with validation, auto-populate values and generate an error list if there are any errors.
  - File is saved.
  - Data will be validated.
  - An error list is generated if there are errors.
- **C.** Click **No** to save the file and bypass validation.
- D. Message box displays if errors are found. Click OK to navigate to Error List tab to review the errors.
  - On File > Save validation, errors will be displayed in the Error List tab.

| In Cell  | Error Description 🖳                                              |
|----------|------------------------------------------------------------------|
| C7       | Relationship Code is required.                                   |
| D8       | Gender is required for Employee, Spouse and Dependent(s).        |
| E8       | Date of Birth is required for Employee, Spouse and Dependent(s). |
| C9       | Relationship Code is required.                                   |
| D10      | Gender is required for Employee, Spouse and Dependent(s).        |
| E10      | Date of Birth is required for Employee, Spouse and Dependent(s). |
| D11      | Gender is required for Employee, Spouse and Dependent(s).        |
| E11      | Date of Birth is required for Employee, Spouse and Dependent(s). |
| D12      | Gender is required for Employee, Spouse and Dependent(s).        |
| E12      | Date of Birth is required for Employee, Spouse and Dependent(s). |
| C13      | Relationship Code is required.                                   |
| D14      | Gender is required for Employee, Spouse and Dependent(s).        |
| E14      | Date of Birth is required for Employee, Spouse and Dependent(s). |
|          |                                                                  |
|          |                                                                  |
| Group Ir | formation Mid Market Quoting Census Mid Market Quoting Help File |

- E. Error List tab will display:
  - In Cell column specifies the cell location of the error.
  - Error Description column specifies the column and the nature of the error.
  - To update the values, click the Mid Market Quoting Census tab. Change the values as needed.
  - You can toggle between the Error List and Census Template tabs.
  - Once you have corrected any errors, validate data again by clicking File

> Save. Select Yes in the Is Data Entry Complete? message box.

#### Small Group and Middle Market Enrollment Census Template

### **Open SCIT and Save Under Group Name**

SECURITY WARNING Macros have been disabled.

| In                             | nport Census Template                            |        |
|--------------------------------|--------------------------------------------------|--------|
| Cen                            | sus Template Setup Form                          |        |
| tep 1: Please Make a Selection |                                                  |        |
| Market Segment:                | Required: Please select a valu                   | e.     |
| Quoting or Enrollment:         | Microsoft Excel                                  | X      |
| Division:                      | Please enter the Group Name. Census template     | ОК     |
|                                | date and time stamp.                             | Cancel |
|                                | Please DO NOT enter space or special characters. |        |
|                                | Stoup ABC                                        |        |

| H           | lome       | Insert Page Layout                                        | armulas                              | Data             | Review           | View                                    | Ş           | Tell me what you want to do                    |              |
|-------------|------------|-----------------------------------------------------------|--------------------------------------|------------------|------------------|-----------------------------------------|-------------|------------------------------------------------|--------------|
| 8 -<br>10 - | Calib<br>B | n • 14 • A<br>I <u>U</u> - I ⊞ - I ⊡ - A<br>Font          | ∧* = = =<br>· = = =<br>· Align       | ≫ -<br>12 12     | 10 H             | \$ • %<br>*00 +00<br>Number             | •           | Cell Styles                                    | 101 Ibit 100 |
| Seg         |            | × ~ fr                                                    |                                      |                  |                  |                                         |             |                                                |              |
|             |            | R                                                         |                                      | c                |                  |                                         |             | D                                              | E            |
| ~           |            |                                                           | Impo                                 | rt Cen           | sus Te           | mplate                                  |             | 0                                              | -            |
|             |            | **** 1. Diana Malua a                                     | Impo<br>Census                       | rt Cens<br>Templ | sus Te<br>ate Se | mplate<br>tup Foi                       | rm          | 5                                              |              |
|             | S          | tep 1: Please Make a<br>Market Segn<br>Quoting or Enrolln | Impo<br>Census<br>Selection<br>nent: | Templ            | sus Te<br>ate Se | mplate<br>tup For<br>Require<br>Require | rm<br>ed: P | lease select a value.<br>lease select a value. |              |

- A. From Excel menu, select File > Open. Go to the folder where SCIT is saved, select SCIT and click Open.
- B. On File > Open, click Enable Content button. Skip this step if macros are enabled through File > Options menu. Please see Enable Macros in Reference section for instructions.
- C. In the pop-up box, type in the Group Name and click OK. Do not include spaces or any special characters.
- D. Select a Folder to save the Group's Census, and click OK.
- E. The file is saved under the group's name along with the date and time stamp.
  - Original SCIT file stays intact and is not overwritten.
- F. SCIT Setup Form will display.
  - Select Segment: SMALL GROUP OR MID MARKET
  - Select Enrollment
  - Select a Division from drop-down list.

# **Complete Setup Form**

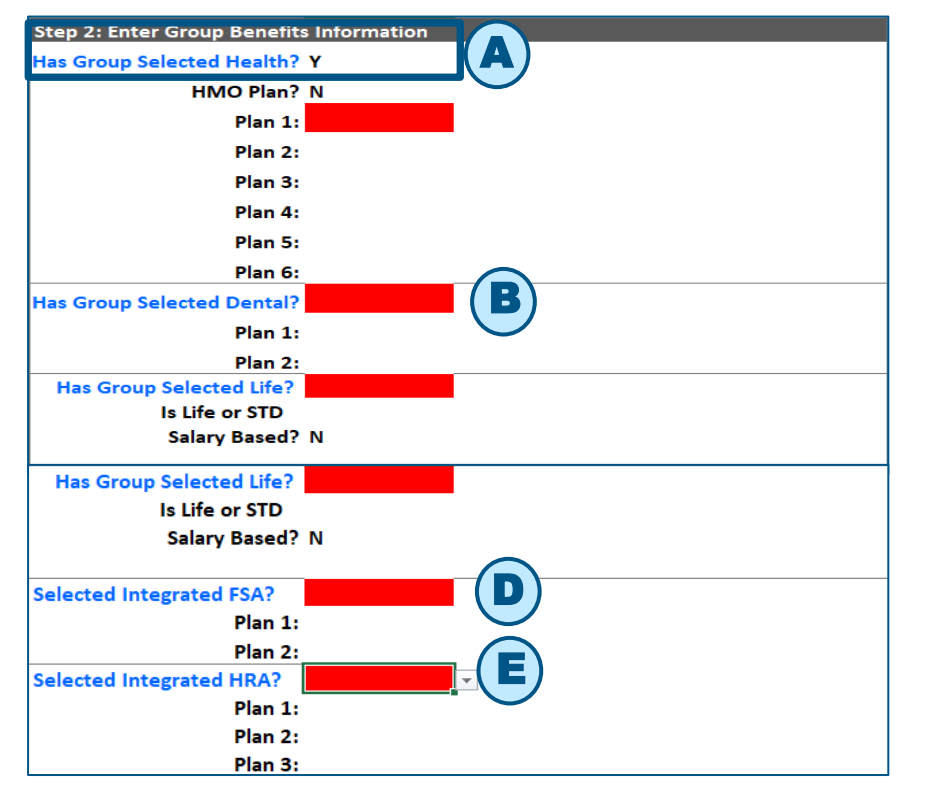

#### C. Setup Form values are used to:

- Display/hide Census columns in the Import Census Template tab.
- Display drop-down values for some columns are based on Division.

#### A. Step 2: Enter Group Benefits Information section displays.

 B. Complete the required fields highlighted in red. Has Group Selected Health? is defaulted to Y.

#### **NOTE on Health and Dental plans:**

- When Plan codes are changed in Setup
   Form, the old codes will be highlighted in yellow in the Import Census Template tab.
- SCIT only validates the Plan code has been entered. It does not check against the Small Group & Middle Market Enrollment Tool to validate that an eligible Plan code has been entered.
- When Plan codes are changed in the Setup
   Form, the old codes will be highlighted in
   yellow in the Import Census Template tab.
- D. FSA Plan 1 & 2 drop down options are FSA and LPFSA.
- E. HRA Plan 1, 2, and 3 drop down options are HRA1, HRA2 and HRA3.

### **Complete Setup Form**

| Selected Integrated HRA?<br>Plan 1:<br>Plan 2:<br>Plan 3: | ▼                                                                                                    | F                                                                                                    |                                                                                     |
|-----------------------------------------------------------|----------------------------------------------------------------------------------------------------|----------------------------------------------------------------------------------------------------|-------------------------------------------------------------------------------------|
| Go To Census Template<br>for Data Entry                   | <ul> <li>Please Note:</li> <li>Census template<br/>based on selectic</li> <li>Returning to this<br/>and does not ove</li> <li>If the Group has p<br/>Excel file, click Ma<br/>census template.</li> </ul> | e columns will displ<br>ons made on this Se<br>tab hides Census T<br>rwrite census data.<br>provided source cen<br>op Census to copy s | lay/hide<br>etup Form.<br>emplate tab<br>nsus on a separate<br>source data into the |

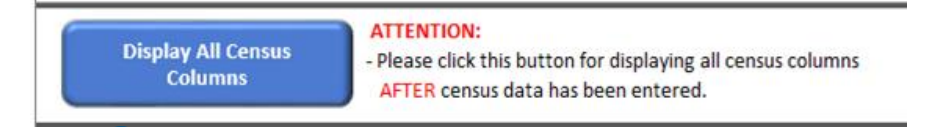

F. Click Map Census button if you received the Census from the group on a separate spreadsheet (Source).

> This feature will enable you to copy and map the Source columns to the Template columns. After columns are mapped, data will be copied over to the **Import Census Template** systematically per the mapping.

- **G.** Click the **Green button** to navigate to the quoting Census Template for manual data entry.
- H. Click the Help Tab button for information on detailed specifications on the Template columns.
- I. Click Blue button to display all Census columns on the Import Census Template.

Click Green button for Census Data Entry Go To Census Template for Data Entry
Please Note:
- Census template columns will display/hide based on selections made on this Setup Form. - Returning to this tab hides Census Template tab and does not overwrite census data.

| Last Name   | First<br>Name                                                                                                    | Relationsh<br>ip | Gender | Date of<br>Birth | Type of<br>Enrollmen<br>t | State | Retiree | Annual<br>Salary | Life |
|-------------|----------------------------------------------------------------------------------------------------|------------------|--------|------------------|---------------------------|-------|---------|------------------|------|
| Smith       | John                                                                                                    | Employee         | F      | ******           | EF                        | IL    | N       | 960000           |      |
| Smith       | Emily                                                                                                    | Spouse           | М      | *****            |                           |       |         |                  |      |
| Smith       | Rose                                                                                                    | Dependent        | F      | *****            |                           |       |         |                  |      |
| Smith       |                                                                                                    | Dependent        | М      | *****            |                           |       |         |                  |      |
| Van         |                                                                                                    | Employee         | М      | *****            | EO                        | IL    | N       | 645854           |      |
| 1<br>2<br>1 | Instructions       Image: Complexity of the state of the state of the |                  |        |                  |                           |       |         |                  |      |
|             |                                                                                                    |                  | _      |                  |                           | _     |         |                  |      |

**NOTE:** If using mapping feature more than once:

- Delete the existing Census on the Source Census
   From The Group worksheet (tab).
- Repeat steps C and D listed above.

A. Click Map Census button if you have Census on a separate spreadsheet from the group.

- **B. Source Census From The Group** worksheet (tab) displays along with an **Instructions** box.
- **C.** Copy and paste Census information from the **Source** spreadsheet to this worksheet.

**NOTE:** Paste copied data as VALUES to avoid overwriting Excel formatting via Paste Special.

- There should only be one header row.
- Header row and data should not have merged cells.
- Make sure there are no blank rows OR columns in between the data.
- D. Click Yes to proceed to the Census Mapping tab after pasting the Source Census.
- E. Click Cancel to skip Map Census feature and go to the Census Template.

|             |        | ACA Small Group Enrollment<br>Import Census Template<br>Columns | Map Group's Source<br>Census Columns<br>(Select from drop down list) | Source Census<br>Column Letter<br>(For Information<br>Only) | Mapping Source Columns to Import Census Template Columns                                                                                                    |
|-------------|--------|-----------------------------------------------------------------|----------------------------------------------------------------------|-------------------------------------------------------------|----------------------------------------------------------------------------------------------------|
| -<br>-<br>- | 2<br>3 | Group Information Col                                           | Relationship<br>waive Coverage                                       | D                                                           | Column A has column headers from the Import Census Template.<br>Helpful Hint: Click "+/-" to the left of row numbers to expand/collapse rows as needed.<br>Column B has a drop down list with values which are column headers from the source file. |
|             | 5      | Waive Reason Code DDL                                           | Waive Reson                                                          | F                                                           | Steps for Mapping: Copy Mapped Cancel                                                                                                    |
|             | 6      | First Name                                                      | First Name                                                           | с                                                           | 1) In Column B, select a value from the drop down list that corresponds to the value in Column A.                                                                                                    |
| ·           | 7      | Mid Init                                                        | Middle Initial                                                       | в                                                           | Note: Import Template Columns with a drop down list are denoted by <sup>DDL</sup> .                                                                                                    |
|             | 8      | Last Name                                                       | Last Name                                                            | А                                                           | If columns with DDL are mapped, the value on the source file must match the values in the drop down list.<br>On the Import Template, File Save data validation will erase values which do not match the drop down list.                             |
|             | 9      | Name Suffix                                                     |                                                                      |                                                             | If mapping multiple times, Column 8 values will be stored from previous time. Cells with values in Column 8 that do not match<br>the Source Census Header will be highlighted in Yellow. Please update selection as needed for the current mapping. |
| ·           | 10     | Date Of Birth                                                   | Date Of Birth                                                        | н                                                           | 2) Click Copy Mapped Columns button to copy the mapped source columns systematically to Import Census Template tab.                                                                                                    |
|             | 11     | Gender DDL                                                      | Gender                                                               | G                                                           | 3) Click Cancel button to skip the mapping and go to Import Census Template tab to enter census.                                                                                                    |
|             | 12     | SSN                                                             | SSN                                                                  | I                                                           |                                                                                                    |
|             | 13     | Address 1                                                       | Home Address                                                         | L                                                           |                                                                                                    |

#### A. Census Mapping tab displays.

- Column A displays column headers from the ACA Small Group / Mid Market Enrollment Import Census Template Columns.
- Column B has a drop-down list with values which are column headers from the source file.
- Column C is for information purpose only.
- Instructions display to the right.
- B. In Column B, select a value from the drop-down list that corresponds to the value in Column A.
- C. Click the Copy Mapped Columns button to copy the mapped source columns systematically to the Import Census Template tab.
  - Click the **Cancel** button to skip the mapping and go to **Import Census Template** tab to enter Census.

| 87 | Standalone Vision Coverage      | <<<<                |
|----|---------------------------------|---------------------|
| 88 | Standalone Vision Coverage Type | <<<< These fields   |
| 89 | Critical III                    | <<<< are to be used |
| 90 | Critical III Type               | <<<< only for SG    |
| 91 | Accident Ins Coverage           | <<<<                |
| 92 | Accident Ins Coverage Type      | <<<<                |

Census Mapping tab displays.

These 6 new columns are for SG only - they **should not** be used for mapping MM data.

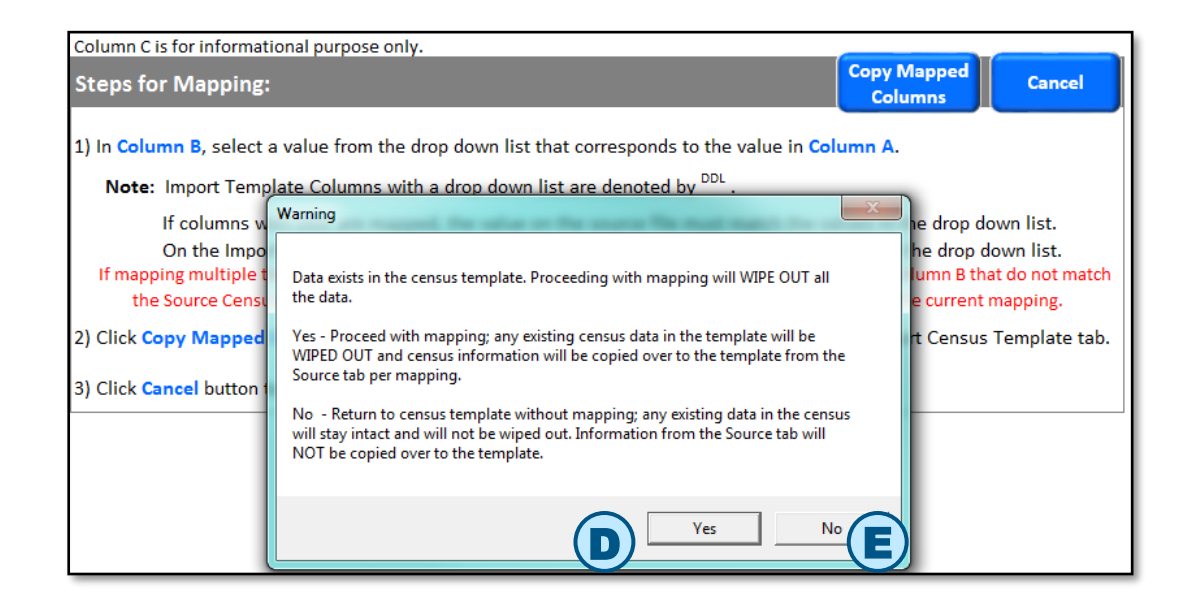

D. Click Yes to proceed with mapping. If data exists on the Census Template, a Warning message displays.

NOTE: Any existing Census data in the Import Census Template will be WIPED OUT and the Census information will be copied over to the Template from the Source tab per mapping.

- Mapped data is systematically copied over to the Import Census Template.
- Complete Census entry as needed.
- E. Click No to return to the Import Census Template without mapping. Existing data will not be overwritten and will remain unchanged.

#### **Enter Census Data**

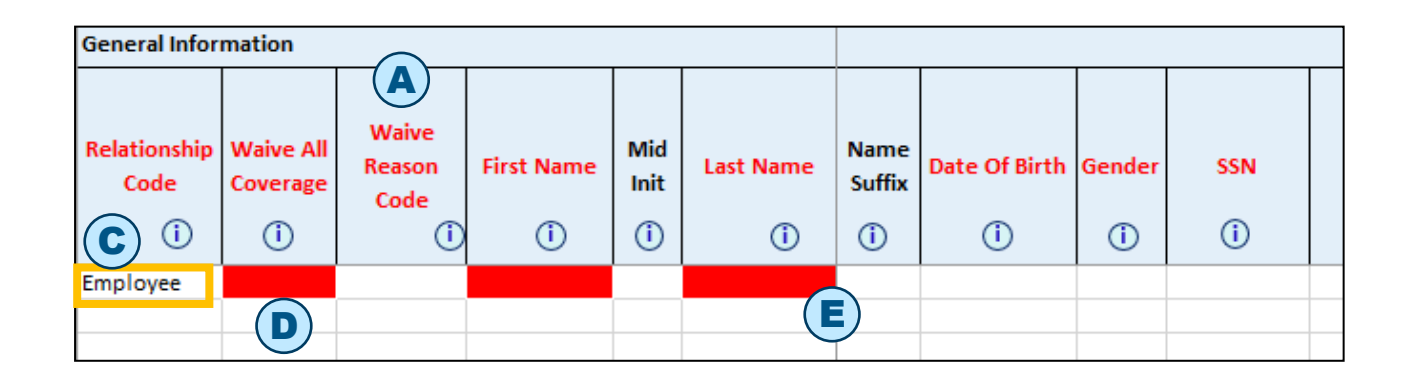

Clicking the **Green button** on the **Setup Form** navigates to the **Import Census Template** tab.

- A. Column headers are Read Only. Columns cannot be deleted or moved.
- B. Columns display/hide, and some drop-down list values, are determined by Setup Form values. See Table 1 in Reference section for details.
- **C.** Row #3 **Relationship Code** value is defaulted to **Employee**. *Please do not change this value.*
- D. Starting from Row #3, rows can be Inserted or Deleted as needed.
- E. If a Name Suffix is provided in Last Name, on File > Save and Yes to data validation Name Suffix will be systematically removed from Last Name and added to the Name Suffix column. Applicable Suffix values: Jr, Sr, I, II, III, IV, V.

#### **Enter Census Data**

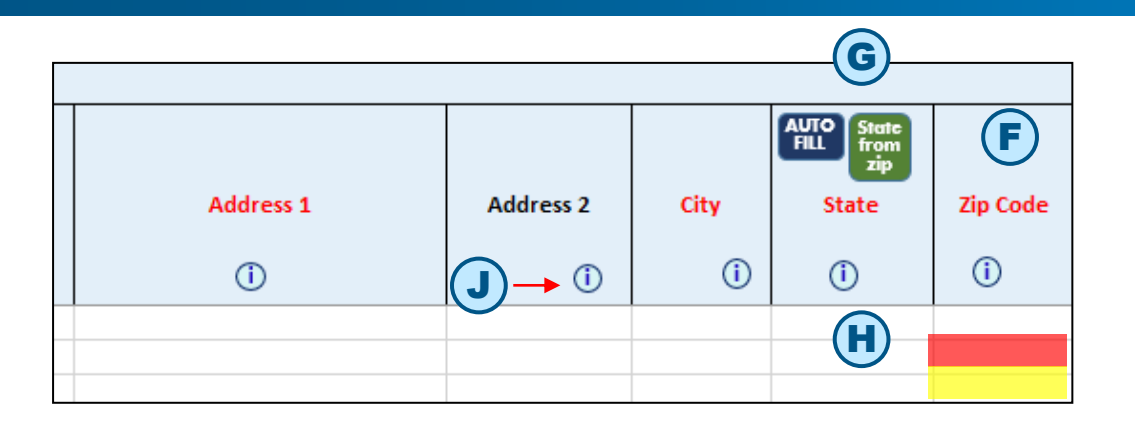

- F. ZIP code is required for all Employees. If source file has extended ZIP Codes, paste in SCIT "as is". These values will be highlighted in yellow and on File > Save validation, only the first 5 numbers of the ZIP Code will be saved.
- G. After entering in Zip Code, click the State from Zip button in State cell to populate the State for all members.
- H. The entire cell is highlighted in red for required columns. The entire cell is highlighted in yellow when there is a data mismatch. For DOB column over-age dependents (26 & over), the cells are highlighted in purple and 65 & over entries are highlighted in green for information purposes.
- I. When you type in a value and click Enter:
  - A. If the value is invalid, an error message displays with **Retry**, **Cancel** and **Help** buttons.
  - **B. Retry** returns you to the typed-in value for editing and **Cancel** wipes out the typed-in value and returns you to the cell.
- J. Help icons (i) and Auto Fill buttons 40 are available in the column headers.

#### **Enter Census Data**

- For Employment Status and Medicare Eligible columns, the cell value drives the display/hide behavior of the corresponding dependent data columns.
  - When you enter COBRA as the value in the Employment Status cell, additional COBRA columns will become available for completion. Similarly, entering IL Cont as the value will cause IL Continuee columns to display for completion.
  - A value of Y in the Medicare Eligible cell will cause Medicare columns to display. See Table 2 in the Reference section.
- Returning to the Group Information tab hides other tabs: Import Census Template tab, Error List tab and Help File tab.
  - To return to, and display the Census Template tab, click the Green button.
  - To return to, and display the Error List tab, click
     Green button and click File > Save.
  - To return to, and display the Help File tab, click the Help File tab.

#### SSN dashes

 If the source SSN value has dashes, paste into SCIT "as is". These values will be highlighted in yellow. On File > Save validation, dashes will be removed systematically.

#### Date values

- While typing dates include "/"
- If the date format in the source file is formatted with a different date format than MM/DD/YYYY, you can still copy and paste it into SCIT "as is". The date will be reformatted systematically to MM/DD/YYYY when you click File > Save.

#### Text values

- If source values are longer than the expected length, they are truncated systematically when you click File > Save.
- Values can be copied and pasted as needed onto the Census columns.

# NOTE: Paste copied data as VALUES to avoid overwriting Excel formatting via Paste Special.

- If copying data from an external source, please make sure that the source column format matches the format of the corresponding Import Census Template column.
- If copy/pasting data from an external source causes cells to lock in SCIT, click File > Save to unlock the cells.

### **Enter Census Data for FSA and HRA**

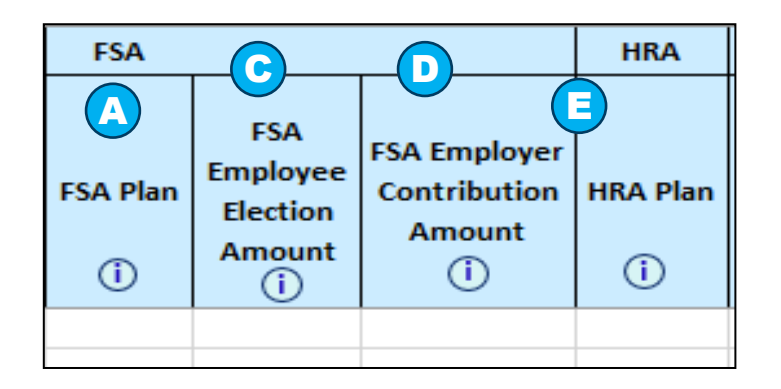

- A. Column headers are Read Only.
   Columns cannot be deleted or moved.
- B. Columns display/hide, and some dropdown list values, are determined by Setup Form values.
- C. FSA Employee Election Amount is required if FSA Plan selected.
- **D.** FSA **Employer Contribution Amount** is optional.
- E. HRA Plan column will display only for Middle Market.

- The entire cell is highlighted in red for required columns. The entire cell is highlighted in yellow when there is a data mismatch.
- When you type in a value and click Enter:
  - If the value is invalid, an error message displays with Retry, Cancel and Help buttons.
  - Retry returns you to the typed-in value for editing and Cancel wipes out the typed-in value and returns you to the cell.
- Values can be copied and pasted as needed onto the Census columns.
  - NOTE: Paste copied data as VALUES to avoid overwriting Excel formatting via Paste Special.
  - If copying data from an external source, please make sure that the source column format matches the format of the corresponding Import Census Template column.
  - If copy/pasting data from an external source causes cells to lock in SCIT, click File > Save to unlock the cells.
- **Help** icons are available below the header name of each column. Clicking Help icon will move the cursor to that exact Column in the Enrollment Help File tab. Field requirements are listed in this section.

# Enter Census Data for Language, Race and Ethnicity

| Language             |             |              | Ethnicity      | Race        |        |        |        |        |
|----------------------|-------------|--------------|----------------|-------------|--------|--------|--------|--------|
| A<br>Native Language | B<br>Spoken | C<br>Written | D<br>Ethnicity | E<br>Race 1 | Race 2 | Race 3 | Race 4 | Race 5 |
|                      |             |              |                |             |        |        |        |        |

- A. Native Language is a mandatory field. The user can select a language from the drop down, map data over or paste copied data as VALUES. If field remains blank, it will default to UND (undetermined) upon validation.
- B. Spoken Language is a mandatory field. The user can select a language from the drop down, map data over or paste copied data as VALUES. If field remains blank, it will default to UND (undetermined) upon validation.
- C. Written Language is a mandatory field. The user can select a language from the drop down, map data over or paste copied data as VALUES. If field remains blank, it will default to UND (undetermined) upon validation.

- D. Ethnicity is a mandatory field. The user can select an Ethnicity from the drop down, map data over or paste copied data as VALUES. If field remains blank, it will default to UNK (unknown) upon validation.
- E. Race is a mandatory field. The user can select a Race from the drop down, map data over or paste copied data as VALUES. If field remains blank, it will default to UNK (unknown) upon validation.

**NOTE**: Race 1 field is mandatory. Additional Races can be added to Race 2 through Race 5 fields.

#### Enter Census Data (New Ancillary Fields)

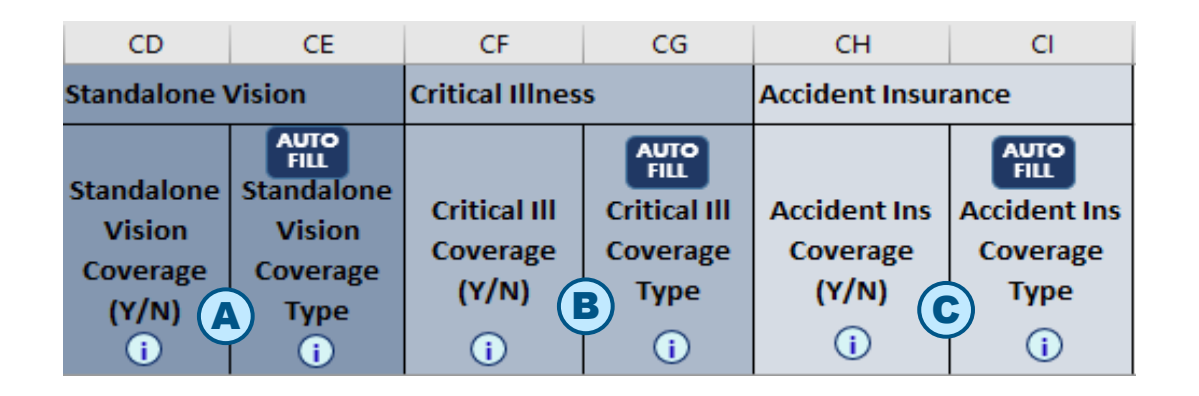

#### Small Group only

- A. Standalone Vision: These two columns are displayed when Employee Status is either Active or COBRA for all Divisions. They are also be displayed for IL when Employee Status of Retired.
- B. Critical Illness: These two columns are displayed when the Employee Status is Active for all Divisions. If Critical Illness Coverage is set to Y, then either Standalone Vision or Accident Insurance must also be Y; otherwise, the two N cells are highlighted red. If data is entered and the Employee Status is not Active or COBRA, the cells are highlighted yellow. The data will be removed once the user clicks the Save button (validation).
- C. Accident Insurance: These two columns are displayed when the Employee Status is Active for all Divisions. If Accident Insurance is set to Y, then either Standalone Vision or Accident Insurance must also be Y; otherwise, the two N cells are highlighted red. If data is entered and the Employee Status is not Active or COBRA, the cells are highlighted yellow. The data will be removed once the user clicks the Save button (validation).

### **Data Validation**

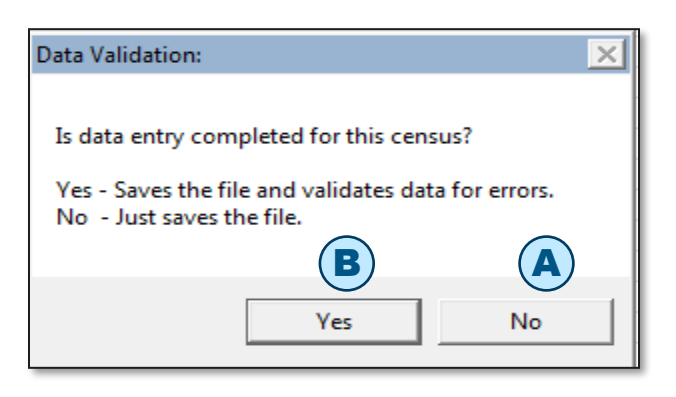

| 37                      | Please Note:      | ×                              |         |
|-------------------------|-------------------|--------------------------------|---------|
| 38                      | Validation in Pro | gress.                         |         |
| 39                      | Message auto cl   | oses after validation is done. |         |
| 40                      | Thank you for yo  | our patience!                  |         |
| Group In                | formation         | Import Census Te               | emplate |
| Validation in Progress. |                   |                                |         |

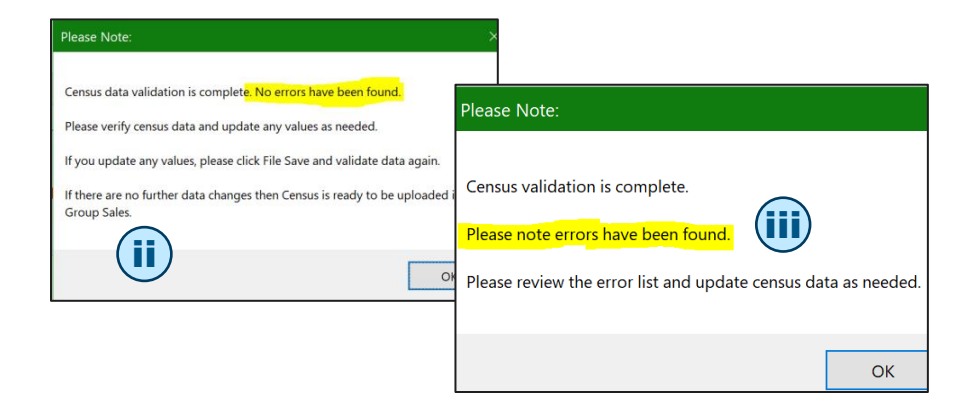

Once data entry is complete, click **File > Save** to validate the Census data. A **pop-up box** will display: **Is data entry completed for this Census?** with **Yes** and **No** buttons.

- A. Click No if you want to save existing data and return to complete the Census entry later.
   NOTE: Validation rules do not run.
- B. Click Yes if Census entries are complete. Existing data is saved. If values are blank in columns where the Auto Fill feature is available, a default value will be entered systematically. Final validation rules will run.
  - i. Validation In Progress indicators will display:
    - Excel Status bar (bottom left corner)
    - Validation in Progress pop-up box
  - ii. If no errors are found, confirmation box displays and completed Census can be processed per current business process.
  - iii. If there are any errors, a message box displays indicating that errors have been found. Click OK.

#### **Data Validation Error List**

В

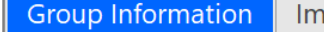

Import Census Template

|           | <u>    (A)    </u> |
|-----------|--------------------|
| Help File | Error List         |

| In Cell | Error Description    |                                              |
|---------|----------------------|----------------------------------------------|
| C7      | Relationship Code    | is required.                                 |
| D8      | Gender is required   | for Employee, Spouse and Dependent(s).       |
| E8      | Date of Birth is rec | uired for Employee, Spouse and Dependent(s). |
| C9      | Relationship Code    | is required.                                 |
| D10     | Gender is required   | for Employee, Spouse and Dependent(s).       |
| E10     | Date of Birth is rec | uired for Employee, Spouse and Dependent(s). |
| D11     | Gender is required   | for Employee, Spouse and Dependent(s).       |
| E11     | Date of Birth is red | uired for Employee, Spouse and Dependent(s). |
| D12     | Gender is required   | for Employee, Spouse and Dependent(s).       |
| E12     | Date of Birth is rec | uired for Employee, Spouse and Dependent(s). |
| C13     | Relationship Code    | is required.                                 |
| D14     | Gender is required   | for Employee, Spouse and Dependent(s).       |
| E14     | Date of Birth is rec | uired for Employee, Spouse and Dependent(s). |
|         |                      |                                              |

| Data Validation:                                                                  |                                                                                                    |
|-----------------------------------------------------------------------------------|----------------------------------------------------------------------------------------------------|
| Is data entry completed for this census?                                          | Please Note: ×                                                                                                    |
| Yes - Saves the file and validates data for errors.<br>No  - Just saves the file. | Census data validation is complet <mark>e. No errors have been found.</mark><br>Please verify census data and update any values as needed.<br>If you update any values, please click File Save and validate data again. |
| Yes No                                                                            | If there are no further data changes then Census is ready to be uploaded into Group Sales.                                                                                                    |
|                                                                                   | ОК                                                                                                    |

- A. If there are data errors, the Error List tab will display:
  - In Cell column specifies the cell location of the error.
  - Error Description column specifies the column and the nature of the error.
- B. To update the values, click the Import Census Template tab. Change the values as needed. You can toggle between the Error List and Import Census Template tabs.
- C. Once you have corrected any errors, validate data again by clicking File > Save.
- D. Select Yes in the Is data entry completed for this census? message box.
- E. If no errors are found, a confirmation box displays and completed Census can be processed per current business process.

### **Generate Automation File for Middle Market**

#### Important: Before generating the automation file, be sure to run data validation.

| Q Search/Replace           |                                                     |                                                   |
|----------------------------|-----------------------------------------------------|---------------------------------------------------|
| Contracter Automation File | E Generate Billing Category File for Selected State | Generate Product Category File for Selected State |
| A                          | Custom Toolbars                                     |                                                   |
|                            | Custom rootbars                                     |                                                   |

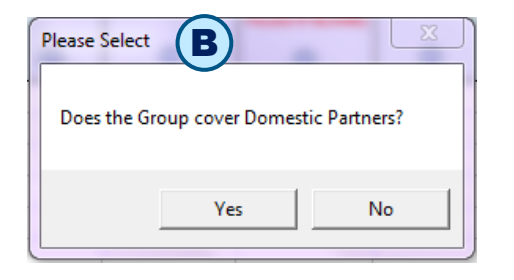

| Microsoft Excel                                                               | >                            |
|-------------------------------------------------------------------------------|------------------------------|
| Mid Market Enrollment extract has been generated.<br>a separate Excel Window. | Extract will be displayed in |
|                                                                               | ОК                           |

- A. From Excel Menu bar, click Add-ins option, then type of file to generate OR use the keyboard shortcut Ctrl + Shift + I
- B. Does Group cover Domestic Partners? message box displays along with Yes and No buttons.
  - C. If Yes button is selected, in the automation extract any
     DP (Domestic Partner) Relationship Code values will be highlighted in yellow for internal informational use.
  - D. Confirmation box displays after the file has been generated. Click OK button to return to the Import Census Template.
- E. Generated file will be open in a separate Excel window and will be stored in the same folder as the Group's SCIT file with date and time stamp.
- **F.** If file is generated multiple times, a new file will be generated each time along with date and time stamp. The prior generated file(s) will not be overwritten.

# Generate Billing Category and Product Category File for Middle Market Enrollment

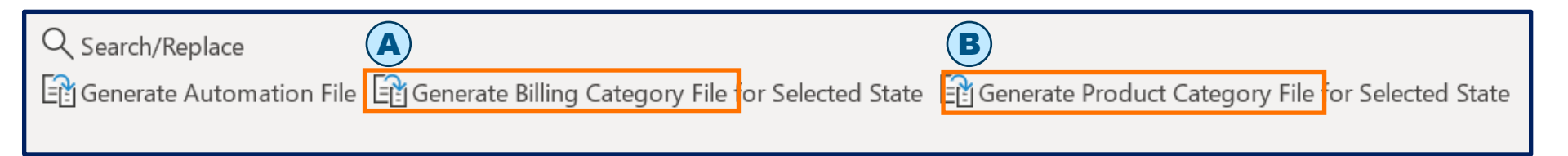

**NOTE**: This extract can be generated as needed.

- A. From Excel Menu bar, click Add-ins option then click Generate Billing Category File.
- B. From Excel Menu bar, click Add-ins option then click Generate Product Category File.
- **C.** A separate file will be generated that lists enrolling Subscribers with Billing Categories.
- D. Confirmation box displays after the file has been generated. Click OK button to return to the Census Template.
- E. Generated file will be open in a separate Excel window and will be stored in the same folder as the Group's SCIT file with date and time stamp.
- **F.** If file is generated multiple times, a new file will be generated each time along with date and time stamp. The prior generated file(s) will not be overwritten.

#### On Successful Validation, Upload SCIT into Small Group & Middle Market Enrollment Tool

|                                                                        |                                     |                                                  | •∀=                              |                     |                               |                       |
|------------------------------------------------------------------------|-------------------------------------|--------------------------------------------------|----------------------------------|---------------------|-------------------------------|-----------------------|
| Account Information                                                    | Additional Information              | Plan Selections                                  | Member Census                    | Rates               | Account Summary               | Release for Enrollmen |
|                                                                        |                                     |                                                  |                                  |                     |                               |                       |
| Member Census                                                          |                                     |                                                  |                                  |                     |                               |                       |
| Previous                                                               |                                     |                                                  |                                  |                     |                               | (B) Continue          |
| Census Count: 5                                                        | Add Member                          |                                                  |                                  |                     | Export Census                 | Import Census 2       |
|                                                                        |                                     |                                                  |                                  |                     |                               |                       |
| Import Census                                                          |                                     |                                                  |                                  |                     |                               |                       |
| Download the Census Imp                                                | ort Template or view an example     | of a formatted import fil                        | e. Please refer to the Help file | for additional deta | ails regarding the Import Cer | isus spreadsheet.     |
| Steps to save the Impo                                                 | rt Census Template:                 |                                                  |                                  |                     |                               |                       |
| <ol> <li>Click on the Census Im<br/>2. Open saved Census Im</li> </ol> | port Template link and Save the fi  | le on your desktop.<br>ation, and select the and | propriate Division from the dro  | n down ontions. C   | lick Continue.                |                       |
| 3. Save to your desktop.                                               |                                     | scion, and select the app                        |                                  | p domini optionor e |                               |                       |
| <ol> <li>The Census Import Terr</li> </ol>                             | nplate ( F)ready to input the ce    | nsus information.                                |                                  |                     |                               | $\frown$              |
| Select File to uploa                                                   | d: C:\Users\U344541\De: Bro         | wse C                                            |                                  |                     |                               | H                     |
| A sensus already exist                                                 | ts. Do you wish to overwrite or     | append to the existin                            | g census?                        |                     |                               | Load File             |
| Overwrite - This optic                                                 | n will replace previously entered o | ensus information.                               |                                  |                     |                               |                       |
| Append - This option                                                   | will add to existing census informa | ation                                            |                                  |                     |                               |                       |

In SCIT, once Census data is validated and no errors are found, the Census is ready to be uploaded into Small Group & Middle Market Enrollment Tool.

#### The upload steps have not changed.

- A. In the Small Group & Middle Market Enrollment Tool, navigate to the Group's Member Census page.
- B. Click the Import Census button.
- C. When the Import Census pops up, click Browse.
- D. Navigate to the folder that has SCIT with the group's filename.

- E. Select the file and click **Open**.
- F. Filename displays in the Select File to upload box.
- G. Overwrite existing Census information is selected by default. If needed, select
   Append radio button to add to existing Census information.
- H. Click the Load File button.

#### **Enter Census for the Next Group**

To enter Census for the next group, **File Close** prior group's open SCIT file. Repeat Steps 1 through 6.

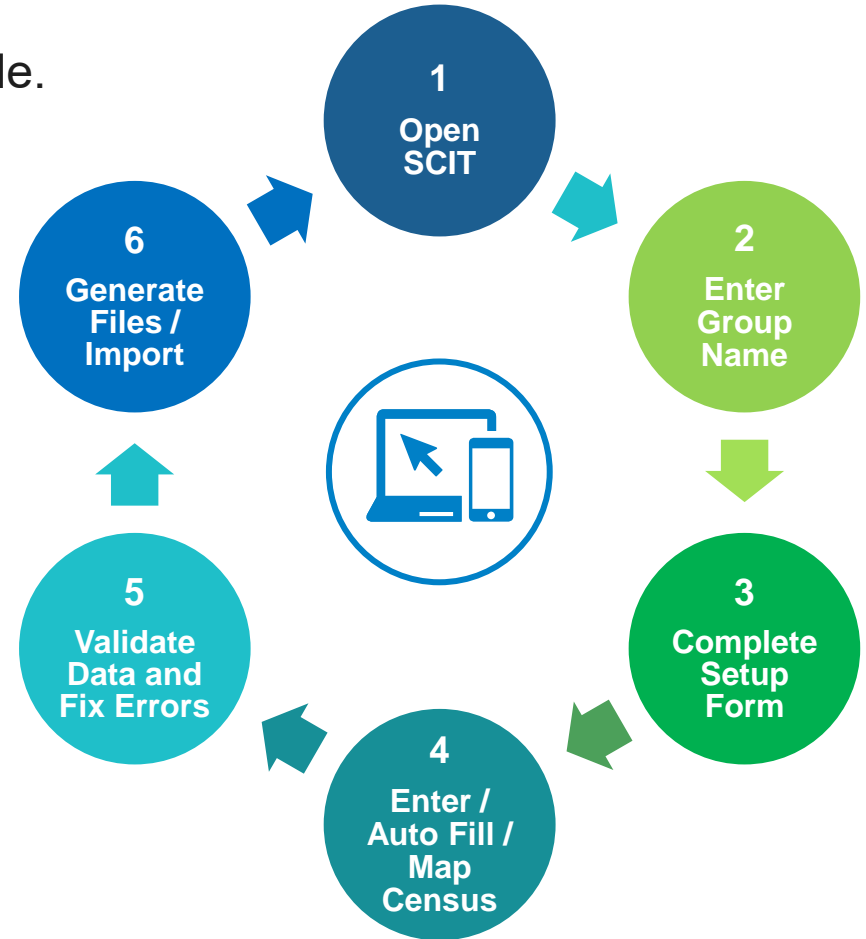

## How to Report Issues

For technical issues with Group Sales Tools Contact our ITG Service Center at 888-706-0583

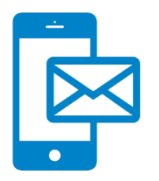

For questions about information in the user manual or the new SCIT

- Email SGMM\_TechSupport@hcsc.com
- Please include "New Census Template" in the subject line and attach a screen shot, if possible

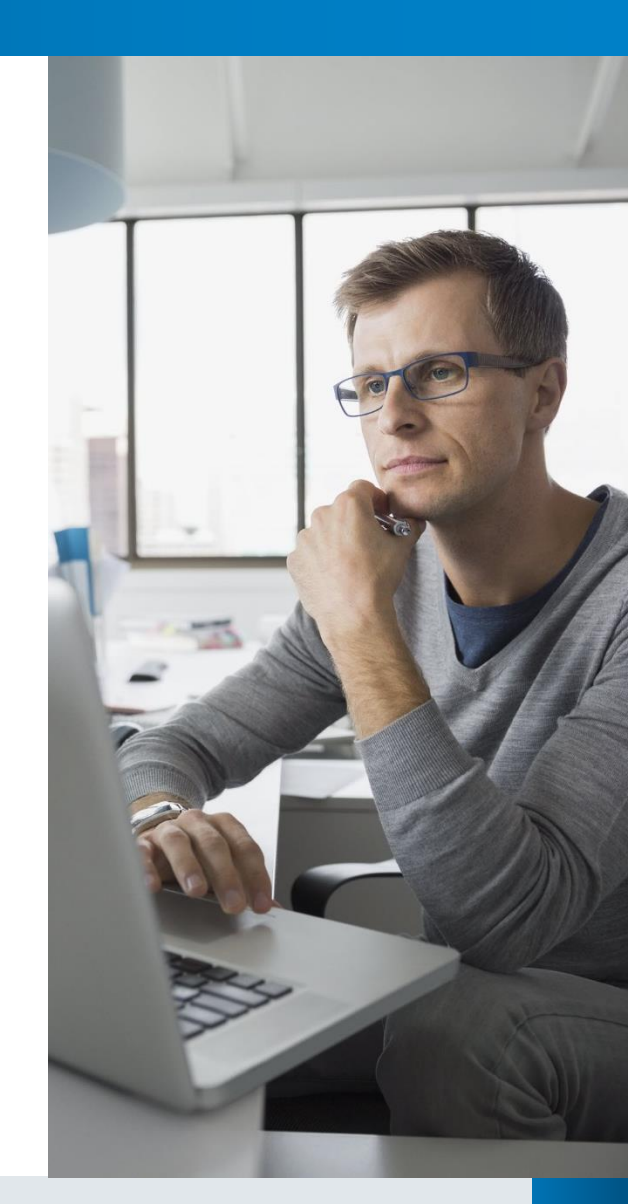

#### **Technical Reference**

#### **Enable Macros**

| Excel Options        |                                                                                        |
|----------------------|----------------------------------------------------------------------------------------|
| General              | Help keep your documents safe and your computer secure and healthy.                    |
| Formulas             | V                                                                                      |
| Proofing             | Security & more                                                                        |
| Save                 | Visit Office.com to learn more about protecting your privacy and security.             |
| Language             | Microsoft Trustworthy Computing                                                        |
| Advanced             | Microsoft Excel Trust Center                                                           |
| Customize Ribbon     | The Trust Center contains security and privacy settings. These settings help keen your |
| Quick Access Toolbar | computer secure. We recommend that you do not change these settings.                   |
| Add-ins              |                                                                                        |
| Trust Center         |                                                                                        |

| Trust Center            |                                                                                                    |
|-------------------------|----------------------------------------------------------------------------------------------------|
| Trusted Publishers      | Macro Settings                                                                                            |
| Trusted Locations       | <ul> <li>Disable all macros without notification</li> <li>Disable all macros with potification</li> </ul> |
| Trusted Add-in Catalogs | Disable all macros except digitally signed macros                                                         |
| Add-ins                 | Enable all macros (not recommended; potentially dangerous code can run)                                   |
| ActiveX Settings        | Developer Macro Settings                                                                                  |
| Macro Settings          | Trust access to the VRA project object model                                                              |

WARNING: Once this option is turned on, open files with macros ONLY from a trusted source.

- If Enable Macros is not enabled each time SCIT is opened, you will need to click the Enable Content button to use tool.
- Once Macros have been enabled the first time, you will not need to click the Enable Content button each time SCIT is opened.
  - A. From Excel menu, select File > Options.
  - B. From Excel's Options box, select
     Trust Center and then click on
     Trust Center Settings.
  - C. From Trust Center box, select Macro Settings. Then, select the checkbox for Enable all macros.

# **Enable Macros - Remove Mark of the Web from a file**

| Docum         | nent.docm Properties                                                                           | $\times$ |
|---------------|------------------------------------------------------------------------------------------------|----------|
| General Sec   | urity Details Previous Versions                                                                |          |
|               | TestDocument.docm                                                                              |          |
| Type of file: | Microsoft Word Macro-Enabled Document (.docm)                                                  | _        |
| Opens with:   | Word Change                                                                                    |          |
| Location:     | C:\Users\                                                                                      |          |
| Size:         | 13.5 KB (13,850 bytes)                                                                         |          |
| Size on disk: | 20.0 KB (20,480 bytes)                                                                         |          |
| Created:      | Monday, January 24, 2022, 11:33:42                                                             | _        |
| Modified:     | Monday, January 24, 2022, 11:33:42                                                             |          |
| Accessed:     | Today, January 24, 2022, 11:33:43                                                              |          |
| Attributes:   | Read-only Hidden Advanced                                                                      |          |
| Security:     | This file came from another computer<br>and might be blocked to help protect<br>this computer. |          |
|               | OK E Cancel Apply                                                                              | ,        |

Earlier this year, Microsoft added an additional security layer and automatically disabled macros files in files downloaded from internet locations.

If a file is downloaded a file from an internet location or an email attachment and saved to a local device, the simplest way to unblock macros is to remove Mark of the Web as follows.

- A. Save file to local device.
- **B.** Right-click on the file and select **Properties** from dropdown menu.
- C. Select the General tab.
- D. Under Security, remove the checkmark from Unblock.
- E. Click Apply button then OK button.

### **Auto Fill Feature**

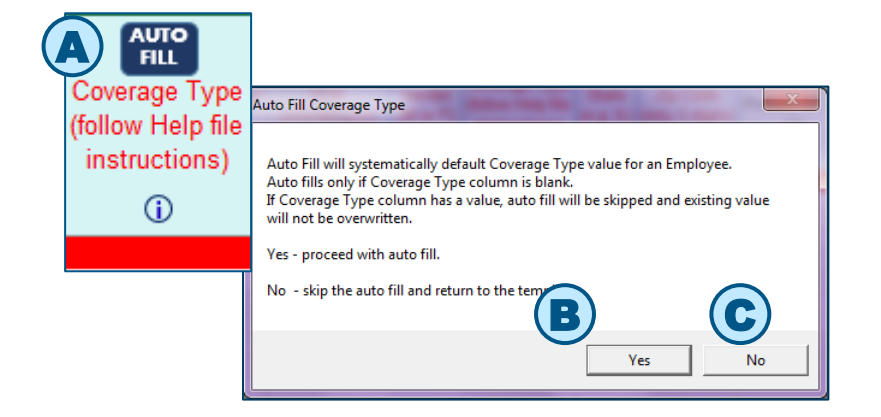

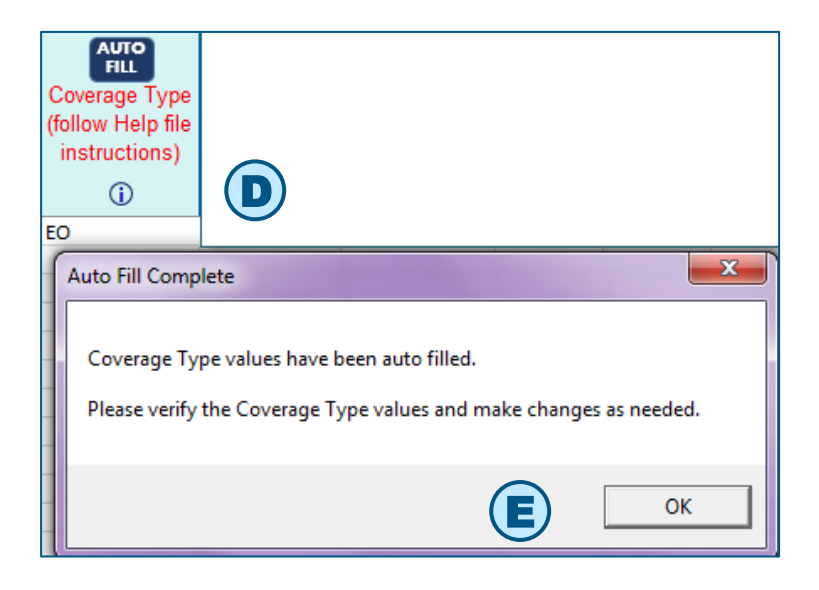

NOTE: Coverage Type Auto Fill is used for illustration.

Auto Fill feature is available for select columns where an Auto button is displayed in the header.

- A. Click Auto Fill. Message box displays with information regarding the auto fill for the column along with Yes and No buttons.
- B. Click Yes to proceed with auto fill.
  - If the values in the Auto Fill column are blank, then a default value will be systematically populated.
  - If there is an existing value in the Auto Fill column then auto fill will be skipped and existing value will not be overwritten.
- **C.** Click **No** to skip Auto Fill and return to the Template.
- D. Message box displays after Auto Fill is complete.
- E. Please verify the auto-filled values and change these values as needed.

#### **Freeze Panes, Filter and Sort Features**

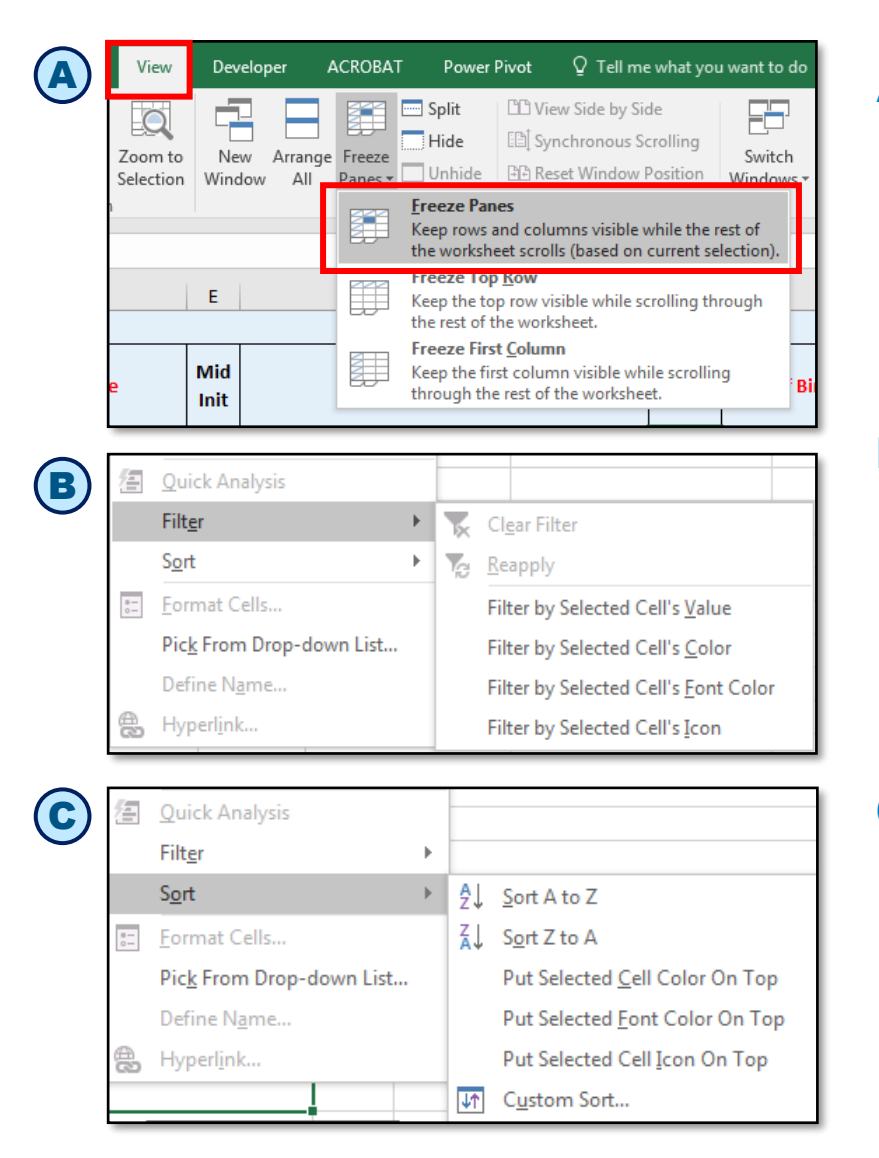

# A. Freeze Panes as needed to make data entry easier.

- Click the first cell in the range you want to freeze.
- From Excel menu select View, then click Freeze Panes.
- Rows and columns before the Freeze Pane will be visible as you scroll through the rest of the columns and/or rows.
- To remove, select View, Freeze Panes and Unfreeze Panes.

#### B. Filter Census data as needed.

- Click in the cell, then right click, and select Filter.
- Select a Filter option as needed.
- Apply and clear the Filters as needed.

NOTE: Even when the **Filters** are cleared the filter arrows will display. They will reset systematically and will not be displayed after you select **File > Save**.

#### C. Sort Census data as needed.

- Click in the cell, then right click, and select Sort.
- Select Sort option as needed.
- Be sure to highlight all the data rows, columns A through BK.
- WARNING: If column/row range is not selected correctly and Sort is applied, data will become jumbled.
- Sort functionality is NOT available on the Error List tab.

#### Reference Tables: Small Group and Middle Market Enrollment

| Setup Form field on Group Information tab      | Column(s)             | Displayed or Hidden     |
|------------------------------------------------|-----------------------|-------------------------|
| Has Group Selected Health? Is Y                | Columns AD through AH | Display Columns (SG/MM) |
| HMO Plan? is Y                                 | Columns AI through AP | Display Columns (SG/MM) |
| HMO Plan? Is N                                 | Columns AI through AP | Hide Columns (SG/MM)    |
| Has Group Selected Health? Is N                | Columns AD through AP | Hide Columns (SG/MM)    |
| Has Group Selected Dental? Is Y                | Columns AQ through AU | Display Columns (SG/MM) |
| Has Group Selected Dental? Is N                | Columns AQ through AU | Hide Columns (SG/MM)    |
| Has Group Selected Life? Is Y (IL and TX only) | Columns AV through BB | Display Columns (SG/MM) |
| Has Group Selected Life? Is N (IL and TX only) | Columns AV through BB | Hide Columns (SG/MM)    |
| Has Group Selected Integrated FSA is Y         | Columns BN through BP | Display Columns (SG/MM) |
| Has Group Selected Integrated FSA is N         | Columns BN through BP | Hide Columns (SG/MM)    |
| Has Group Selected Integrated HRA is Y         | Columns BQ            | Display Columns (MM)    |
| Has Group Selected Integrated HRA is N         | Columns BQ            | Hide Columns (MM)       |

#### Based on Setup Form fields, columns on the Import Census Template are displayed or hidden

#### Based on dropdown values selected on Import Census Template, Column are displayed or hidden

| Group Information tab column selection | Column(s)              | Displayed or Hidden                                                                                       |
|----------------------------------------|------------------------|----------------------------------------------------------------------------------------------------|
| Employee Status is "COBRA"             | Columns X:Z and CD:CE. | Displays COBRA Reason code, COBRA Start<br>Date, COBRA Project End Date and<br>Standalone Vision columns. |
| Employee Status is "Active"            | Columns CD:Cl          | Displays Standalone Vision columns (SG)                                                                   |
| Employee Status is "Retired" (IL only) | Columns CD:CE          | Displays Standalone Vision, Critical Illness and Accident Insurance columns (SG)                          |

#### State-specific column dropdown variances

| Setup Form State   | Column(s)                  | Display                                                                 |
|--------------------|----------------------------|-------------------------------------------------------------------------|
| Division (IL only) | Column A Relationship Code | "Civil Union" is displayed (SG/MM)                                      |
| Division (IL only) | Column T Employment Status | "IL Cont" value is displayed (SG/MM)                                    |
| Division (TX only) | Column T Employment Status | "TX Cont" and "TX Dependent Cont" values are displayed ( <i>SG/MM</i> ) |

#### Reference Tables: Small Group and Middle Market Enrollment (con't)

#### Based on column dropdown selections on the Import Census Template, columns are displayed or hidden.

| When cursor is in Column's Cell and the value is                                     | Census Template Columns                      |
|--------------------------------------------------------------------------------------|----------------------------------------------|
| Cursor is on Employment Status column cell and value is "COBRA"                      | COBRA columns X:Z are displayed (SG/MM)      |
| Cursor is on Employment Status column cell and value is "IL Cont" ( <i>IL only</i> ) | IL Cont columns are AA:AC displayed (SG/MM)  |
| Cursor is on Medicare Eligible column cell and value is Y                            | Medicare columns BD:BJ are displayed (SG/MM) |

### Auto Fill Select Columns Reference Table

| Column with Auto Fill | Description                                                                                                | Available In                   |
|-----------------------|----------------------------------------------------------------------------------------------------|--------------------------------|
| Health Coverage Type  | Auto Fills value of EO/ES/EC/EF based on Spouse and Dependent row(s) following the Employee/Subscriber row | Available in all<br>Templates  |
| State Code            | Auto Fills value from the Division value entered on the Setup Form                                         | SG Quoting<br>MM Quoting       |
| State from ZIP        | Fills in State when ZIP Code is present                                                                    | Available in all Templates     |
| Retiree (IL Only)     | IL Division Only: Auto Fills value of N for Employees                                                      | SG Quoting                     |
| ZIP Code              | Auto Fills ZIP Code for Spouse and Dependent row(s) with Employee's ZIP Code                               | MM Quoting                     |
| Medicare Primary      | Auto Fills value of N for Employees                                                                        | MM Quoting                     |
| Employment Status     | Auto Fills value of A or Active for Employee                                                               | MM Quoting<br>SG Enrollment    |
| Health Coverage (Y/N) | Auto Fills value of Y for Employee choosing coverage                                                       | SG Enrollment<br>MM Enrollment |
| Health Plan           | Auto Fills value of Plan 1 from Setup Form for Employee                                                    | SG Enrollment<br>MM Enrollment |
| Dental Plan           | Auto Fills value of Plan 1 from Setup Form for Employee                                                    | SG Enrollment<br>MM Enrollment |
| Signature Date        | Auto Fills value of today's date for Employee                                                              | SG Enrollment<br>MM Enrollment |

SG: Small Group (2-50); MM: Mid-Market (51-150)

# Auto Fill Select Columns Reference Table (con't)

| Column with Auto Fill                    | Description                                                                                                | Available In  |
|------------------------------------------|----------------------------------------------------------------------------------------------------|---------------|
| Employee SSN                             | Auto Fills value for Spouse and Dependent row(s) with Employee's SSN                                       | MM Enrollment |
| Billing Category and<br>Product Category | Auto Fills typed in value for Enrolling Subscribers                                                        | MM Enrollment |
| Standalone Vision<br>Coverage Type       | Auto Fills value of EO/ES/EC/EF based on Spouse and Dependent row(s) following the Employee/Subscriber row | SG Enrollment |
| Critical Illness Coverage<br>Type        | Auto Fills value of EO/ES/EC/EF based on Spouse and Dependent row(s) following the Employee/Subscriber row | SG Enrollment |
| Accident Ins Coverage<br>Type            | Auto Fills value of EO/ES/EC/EF based on Spouse and Dependent row(s) following the Employee/Subscriber row | SG Enrollment |

#### SG: Small Group (2-50); MM: Mid-Market (51-150)